## **SIMARIS Planning Tools**

-- Easy, fast and safe to plan electrical power distribution

Unrestricted © Siemens AG 2019

siemens.comsimaris

**SIEMENS** 

Ingenuity for life

### **Table of content**

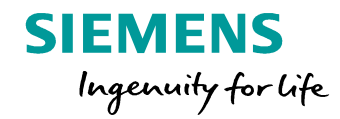

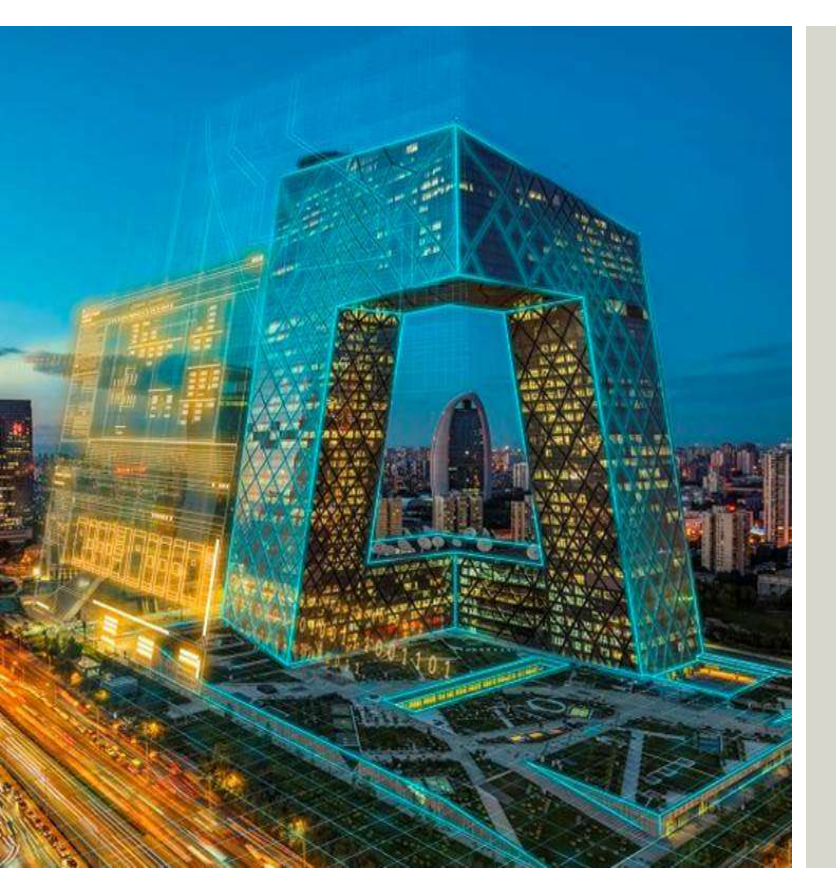

#### Overview

- SIMARIS design 9.2
  - Singe line diagram
  - Network calculation
  - Cables/wires dimensioning
  - Product configuration and selection
  - Selectivity
  - Project output
  - Special features in professional version
- SIMARIS project 5.2
- SIMARIS curves 5.2
- Marketing Support

Unrestricted © Siemens AG 2019 Page 2 Apr. 2019

## **Outline of the SIMARIS planning tools**

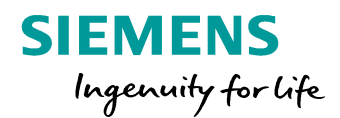

The SIMARIS planning tools provide efficient support in dimensioning an electric power distribution system and determining the equipment and distributing systems for it.

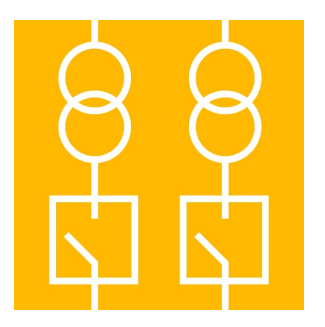

SIMARIS design for network calculation and dimensioning

Unrestricted © Siemens AG 2019 Page 3 Apr. 2019

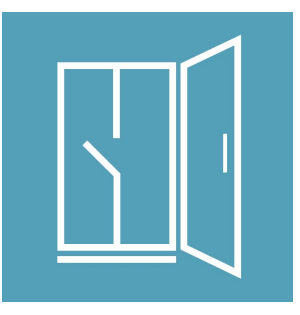

SIMARIS project

for determining the space requirements of distributing systems and the budget as well as creating technical specifications

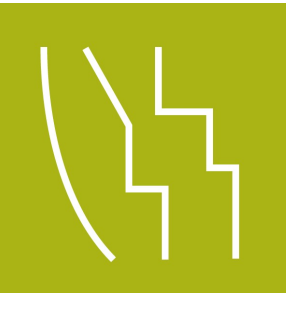

SIMARIS curves for visualizing characteristic tripping curves, cut-off current and let-through energy curves

## **Outline of the SIMARIS planning tools**

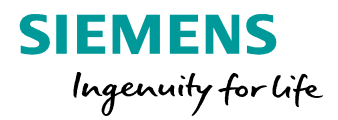

#### **Highlights**

- Intuitive and easy handling with userfriendly documentation options for the planning results
- End-to-end planning for all equipment and systems from the medium-voltage level to the power consumer
- Automatic selection of matching components and distributing systems
- High degree of planning security combined with flexibility in the planning and implementation process

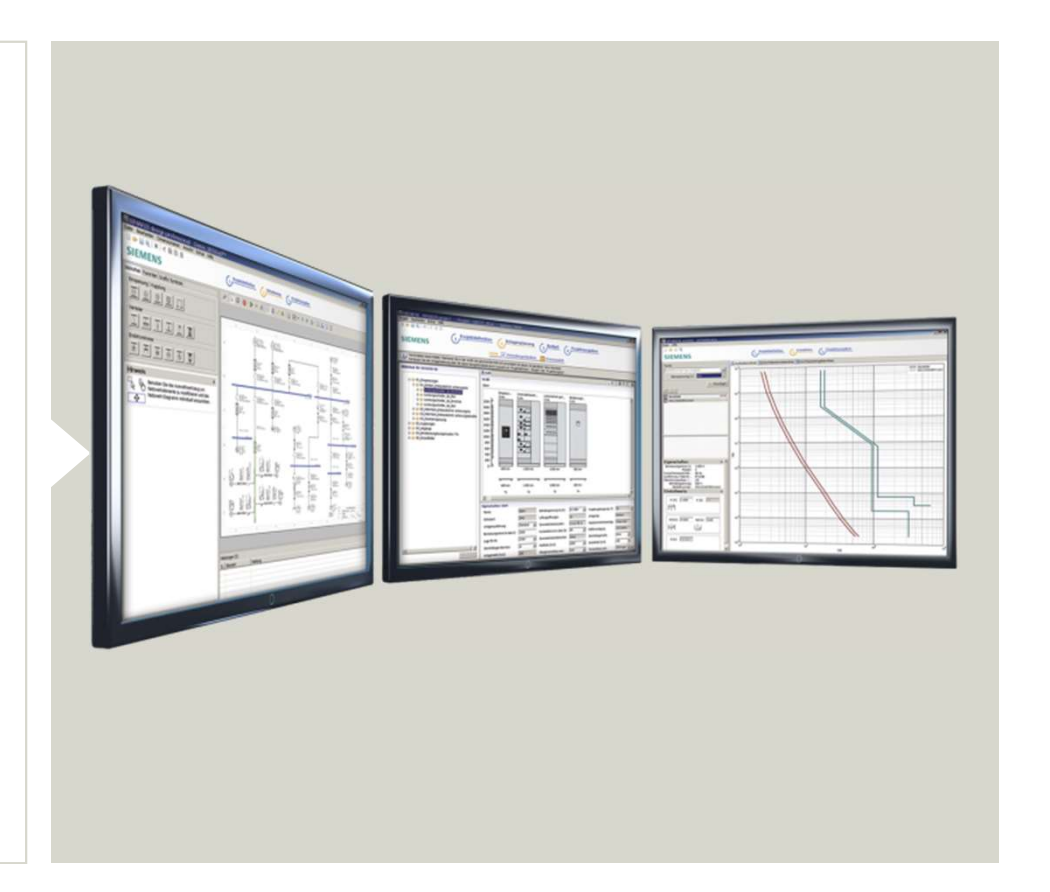

Unrestricted © Siemens AG 2019 Page 4 Apr. 2019

# Planning range from MV down to LV in the SIMARIS planning tools

Medium-voltage switchgear

Image: Stress of the system of the system o

Busbar trunking systems UPS

Unrestricted © Siemens AG 2019 Page 5 Apr. 2019

siemens.com/simaris

**SIEMENS** 

Ingenuity for life

## **Table of content**

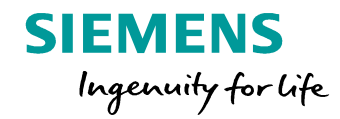

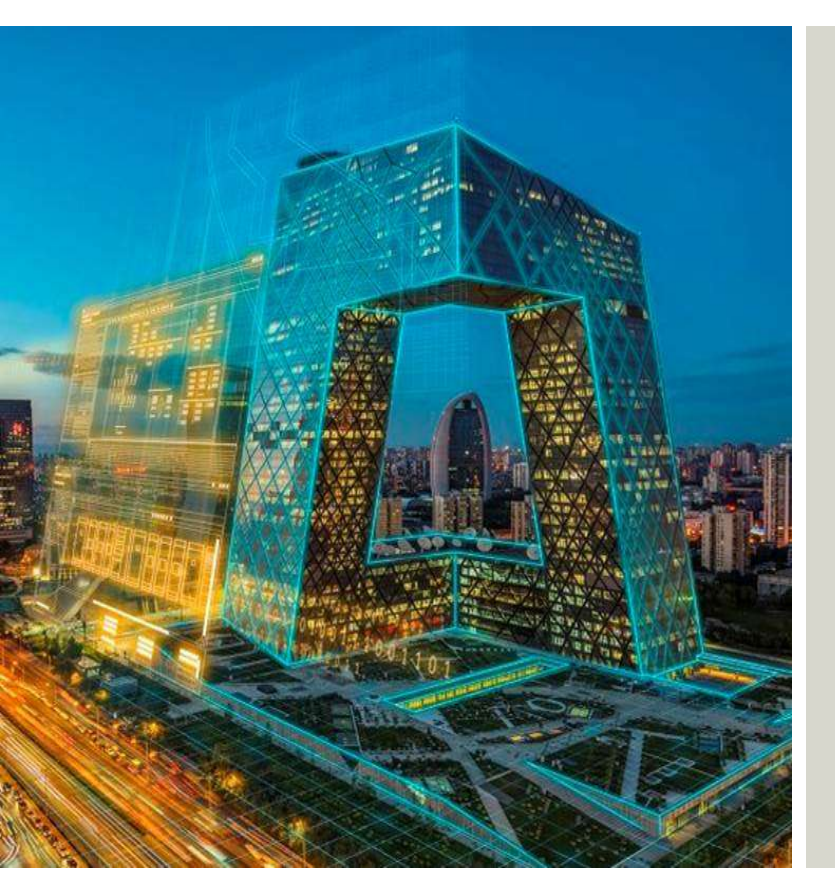

#### Overview

- SIMARIS design 9.2
  - Singe line diagram
  - Network calculation
  - Cable dimensioning
  - Product configuration and selection
  - Selectivity
  - Project output
  - Special features in professional version
- SIMARIS project 5.2
- SIMARIS curves 5.2
- Marketing Support

Unrestricted © Siemens AG 2019 Page 6 Apr. 2019

## SIMARIS design overview

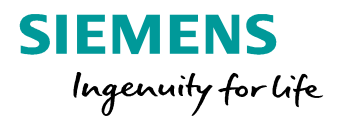

#### **Highlights**

- Calculation of short-circuit current, load flow, voltage drop and energy balance
- Consideration of required personal, shortcircuit and overload protection, selectivity
- Free definition of network operating modes and switching conditions
- Output planning results: single-line diagram with DWG/DXF/PDF format, and others
- Dimensioning performed according to the accepted rules of good installation practice and all applicable standards (VDE, IEC)

Unrestricted © Siemens AG 2019 Page 7 Apr. 2019

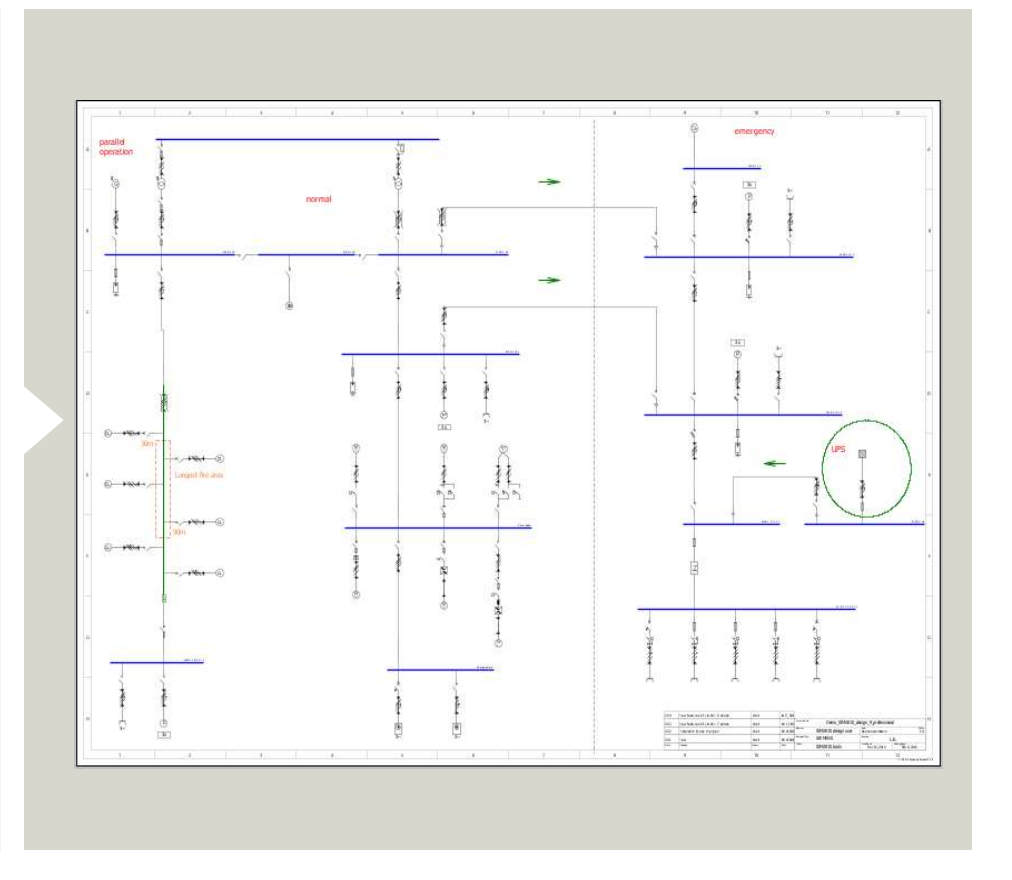

### **Network Design – Overview**

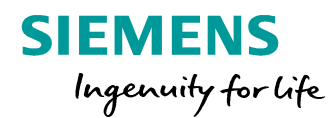

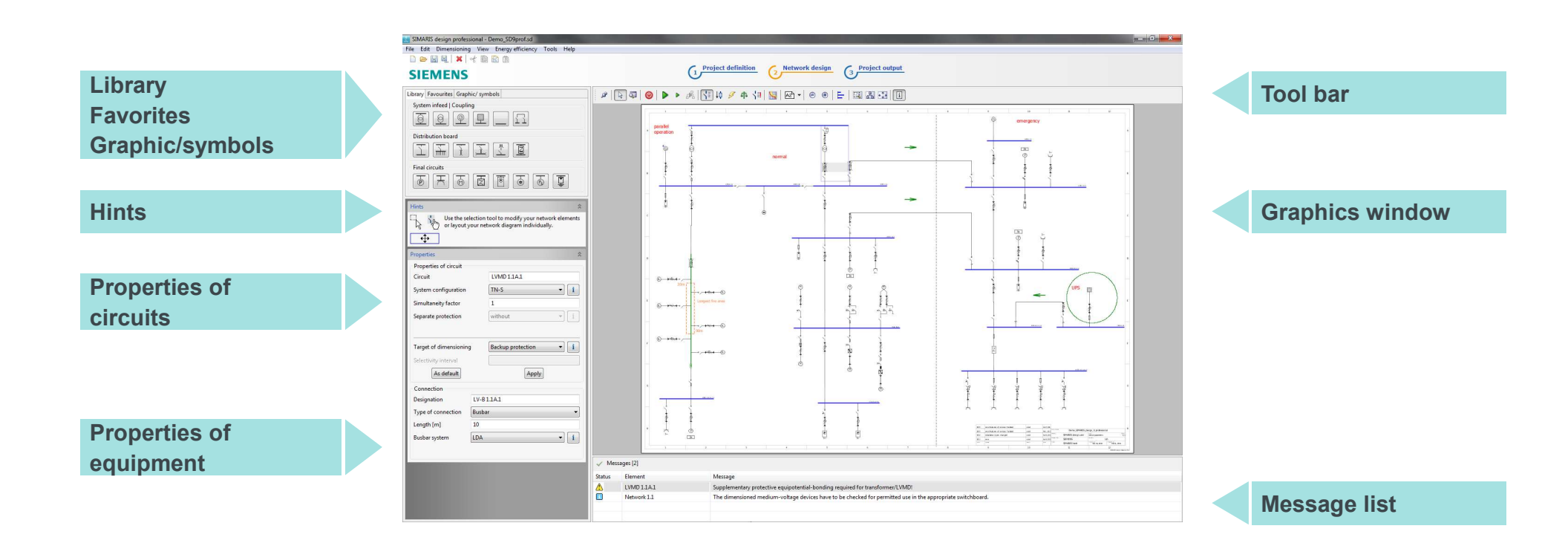

Unrestricted © Siemens AG 2019 Page 8 Apr. 2019

## Graphic network representation in SIMARIS design

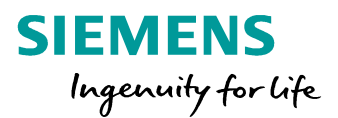

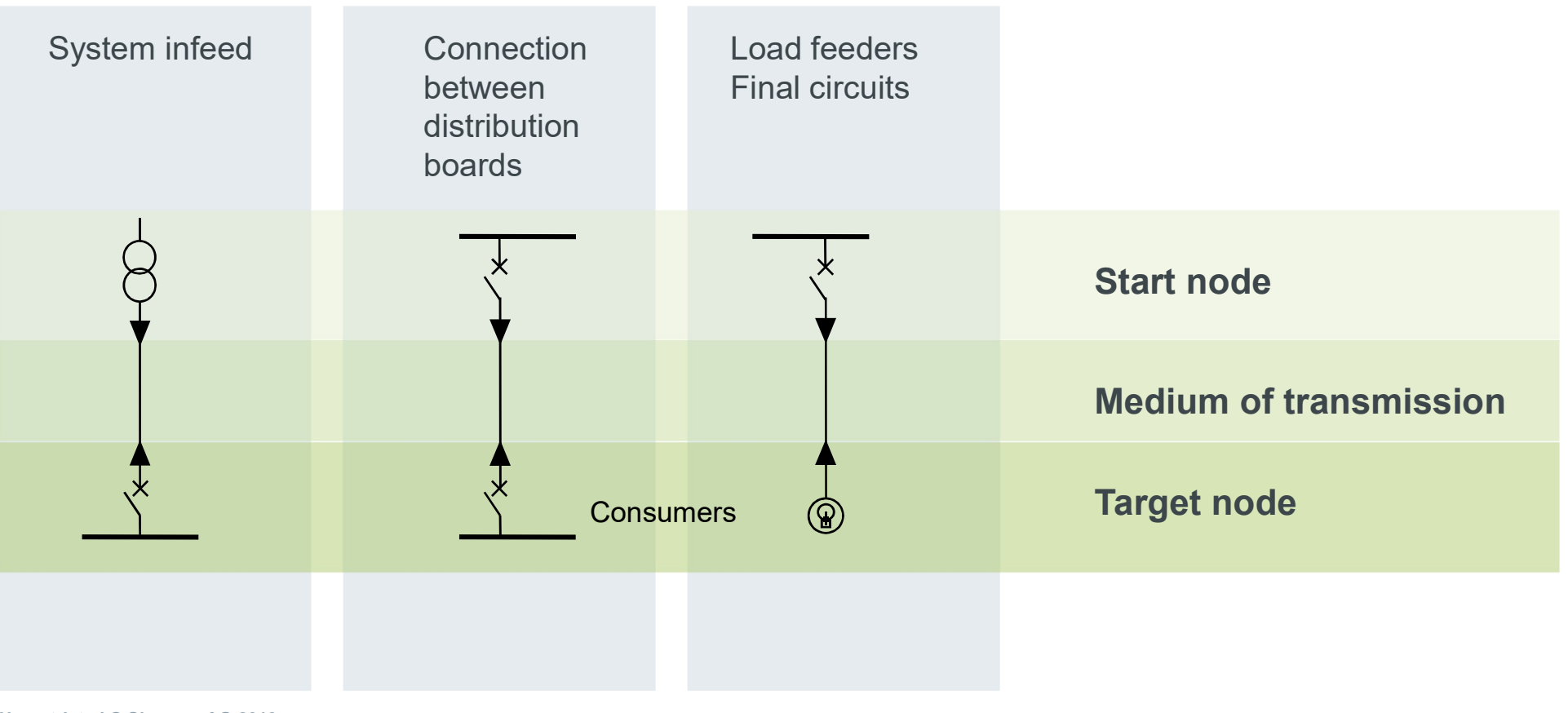

Unrestricted © Siemens AG 2019 Page 9 Apr. 2019

# Project editing procedure in SIMARIS design

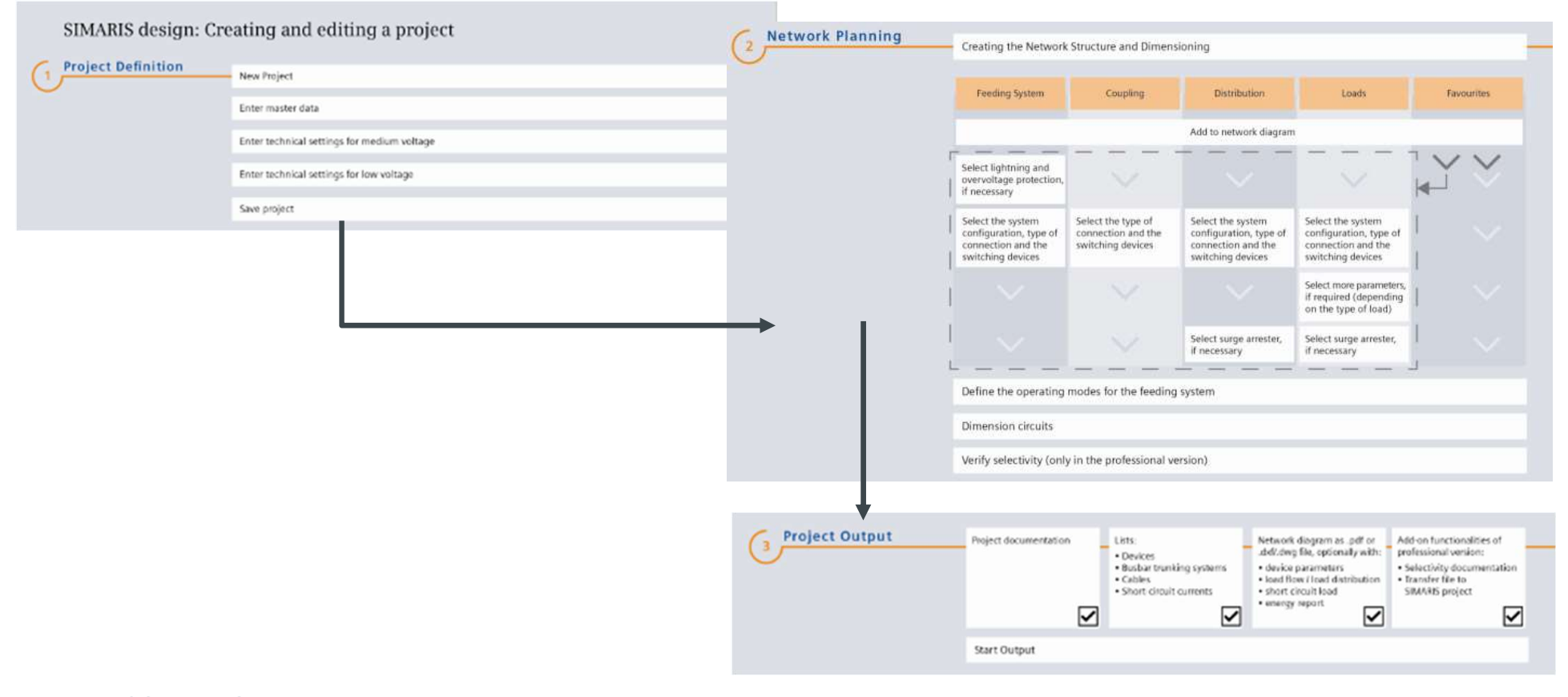

siemens.com/simaris

**SIEMENS** 

Ingenuity for life

### SIMARIS design

### East, fast to calculate the electrical data based on IEC standards

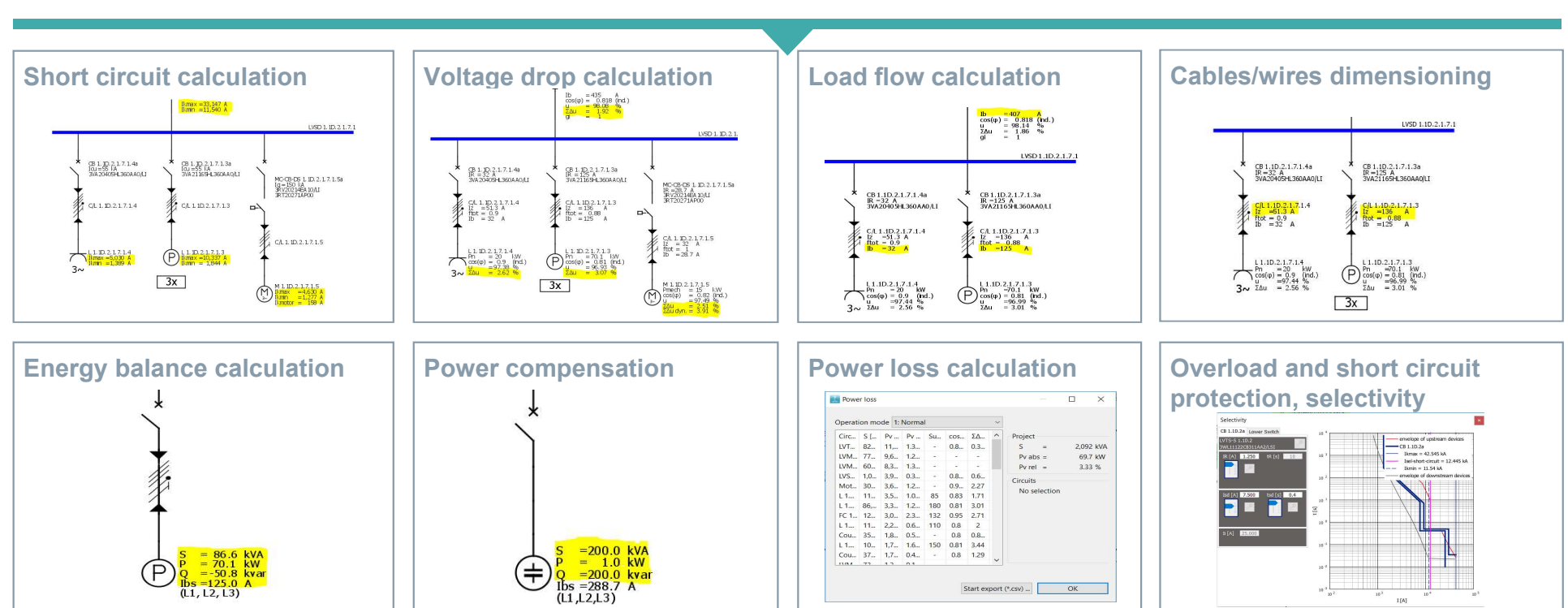

Network calculation

Unrestricted © Siemens AG 2019 Page 11 Apr. 2019

siemens.com/simaris

SIEMENS Ingenuity for life

#### Short circuit calculation

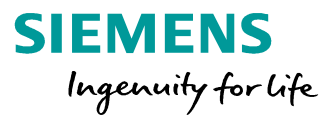

#### Highlight: calculate all types of short-circuit currents for each feeder based on IEC60909

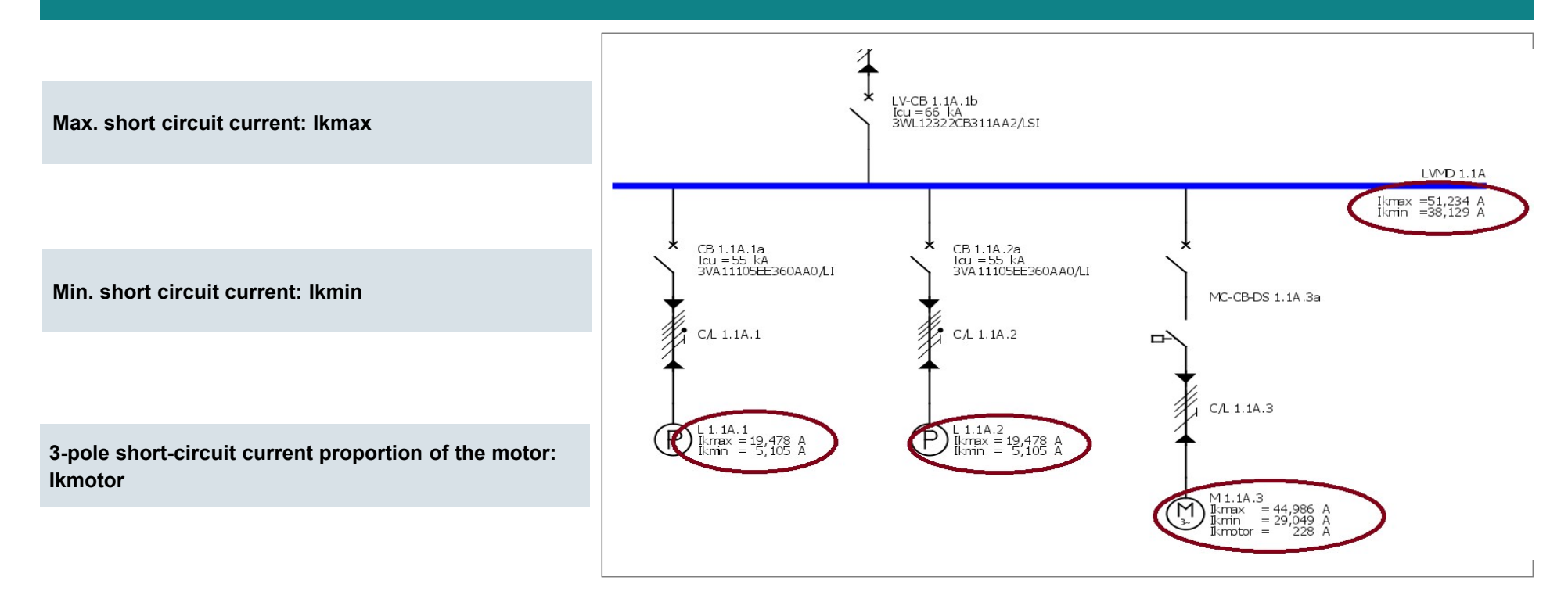

Voltage drop calculation

#### SIEMENS Ingenuity for life

#### Highlight: calculate voltage drop of cable/busbar trunking system with temperature setting

- The maximum permissible voltage drop for power consumers must be taken into account for cable rating.
- Owing to the high inrush current for accelerating the centrifugal mass and due to the fact that the inductive motor resistance is greatly reduced in the instant of on-switching, the dynamic voltage drop must be considered in this operating case in addition to the static voltage drop.
- Voltage tolerances for equipment and installations are defined in IEC60038

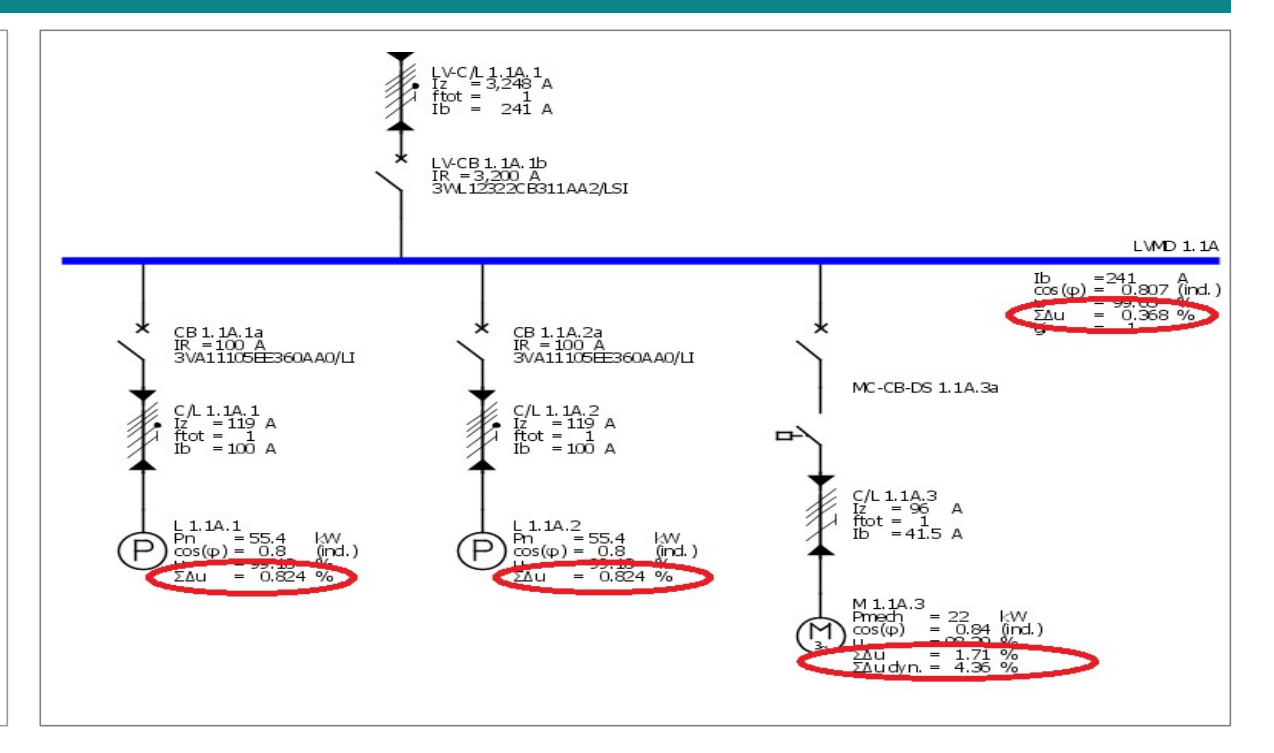

#### Load flow calculation

#### SIEMENS Ingenuity for life

#### Highlight: calculate load currents considering simultaneity and capacity factors

- Simultaneity and capacity factors are considered for load current calculation
- The **simultaneity factor gi** is the ratio of maximum power required compared to installed capacity.
- The **capacity factor ai** describes the load share which is taken into account in the energy balance of the network.
- If a capacity factor (ai) is selected for the loads and a simultaneity factor (gi) at distribution board level, these factors are multiplied in the energy report.

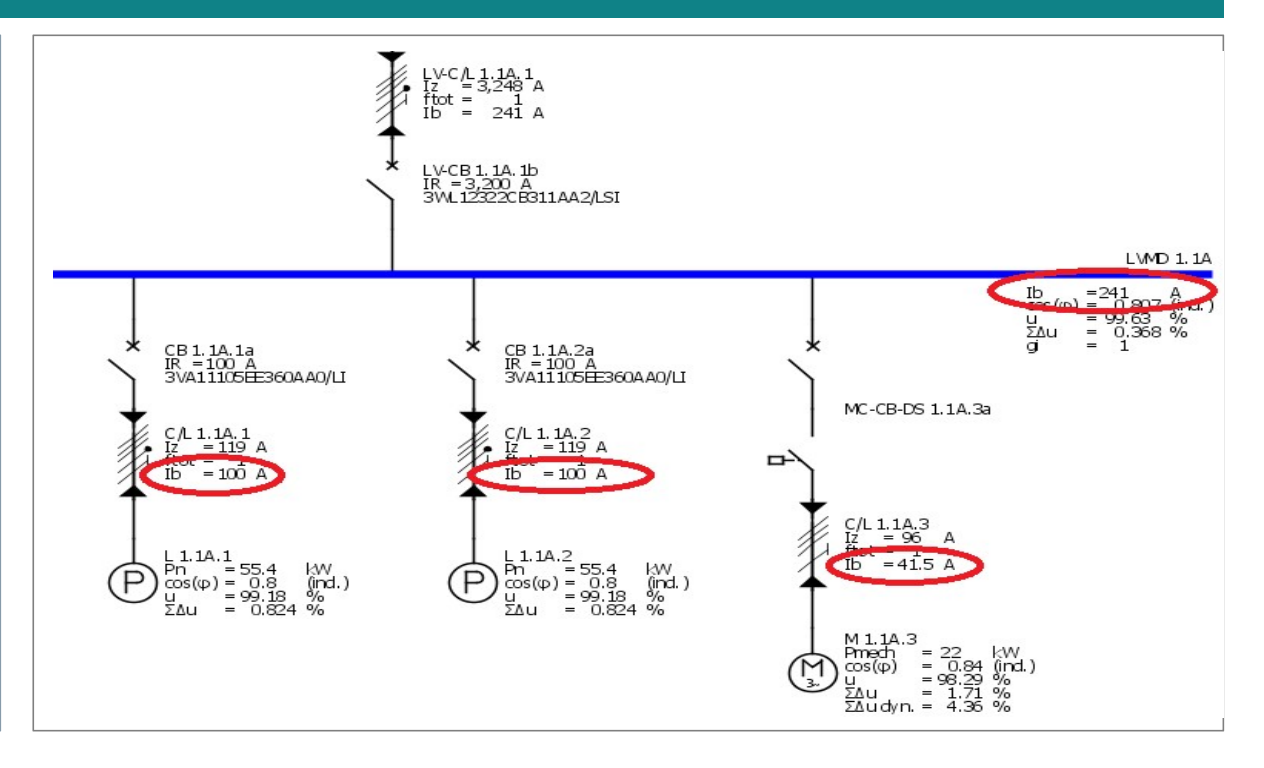

### Cables/wires dimensioning(1)

### SIEMENS Ingenuity for life

#### Highlight: the permissible load capacity IZ of cables or wires can be determined in accordance with the real wiring conditions.

- When dimensioning cables and wires, SIMARIS design takes into account the installation type by means of appropriate adjustment factors in accordance with the international standard IEC 60364-5-52
- The selection of the installation type automatically factors in the appropriate rated values *Ir* for the cable's current carrying capacity in reference installation type A1, A2, B1, B2, C, D1, D2, E, F or G. A distinction is made according to **conductor material and conductor insulation material.**
- According to the standards relating to the permissible current carrying capacity, conversion factors for deviating conditions must additionally be factored in.  $Iz=Ir \cdot \Pi f$

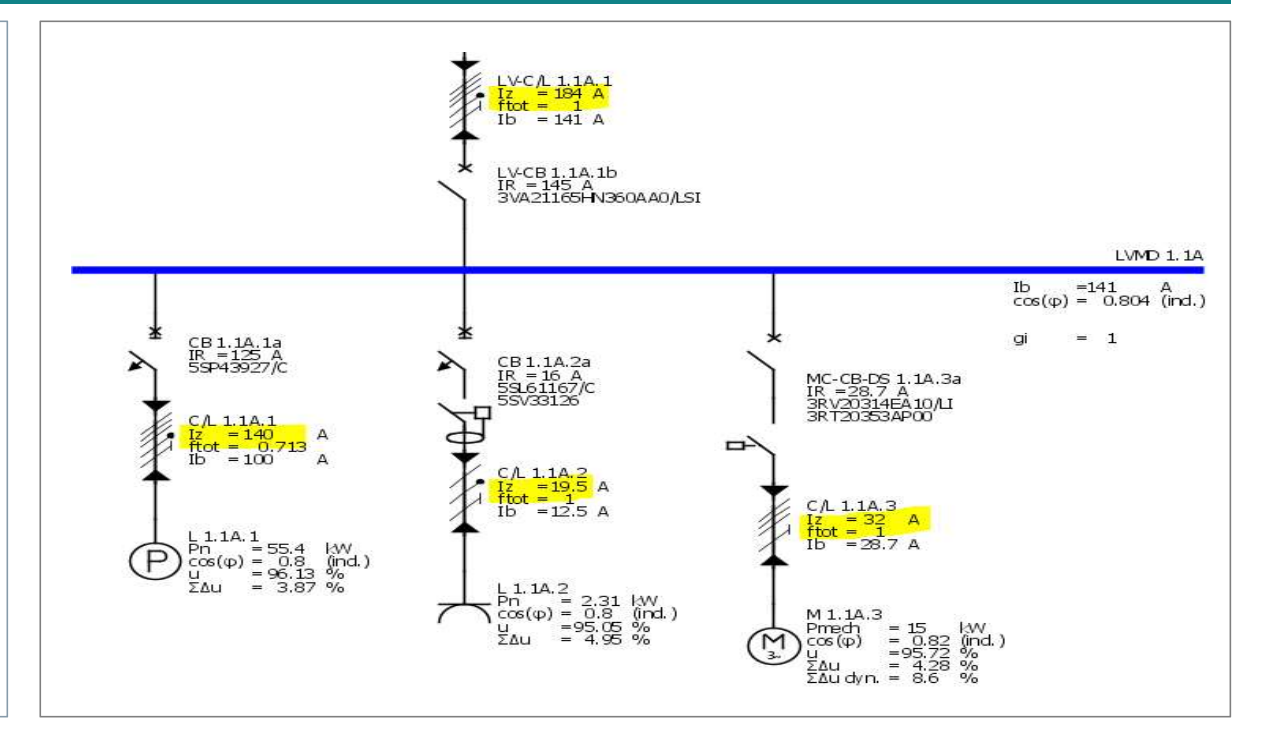

## Cables/wires dimensioning(2)

#### **Configurable view**

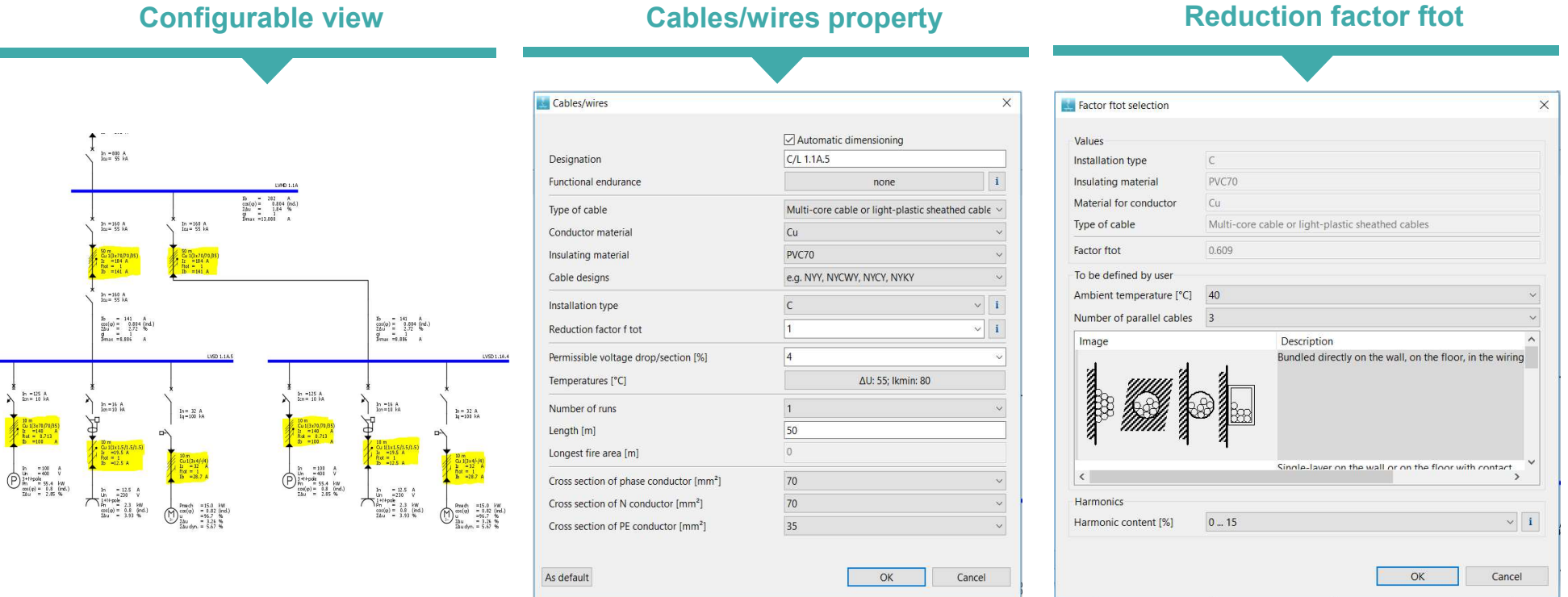

Unrestricted © Siemens AG 2019 Page 16 Apr. 2019

siemens.com/simaris

**SIEMENS** Ingenuity for life

## **Energy balance calculation**

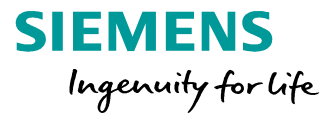

#### Highlight: calculate power including S, P, Q in each feeder

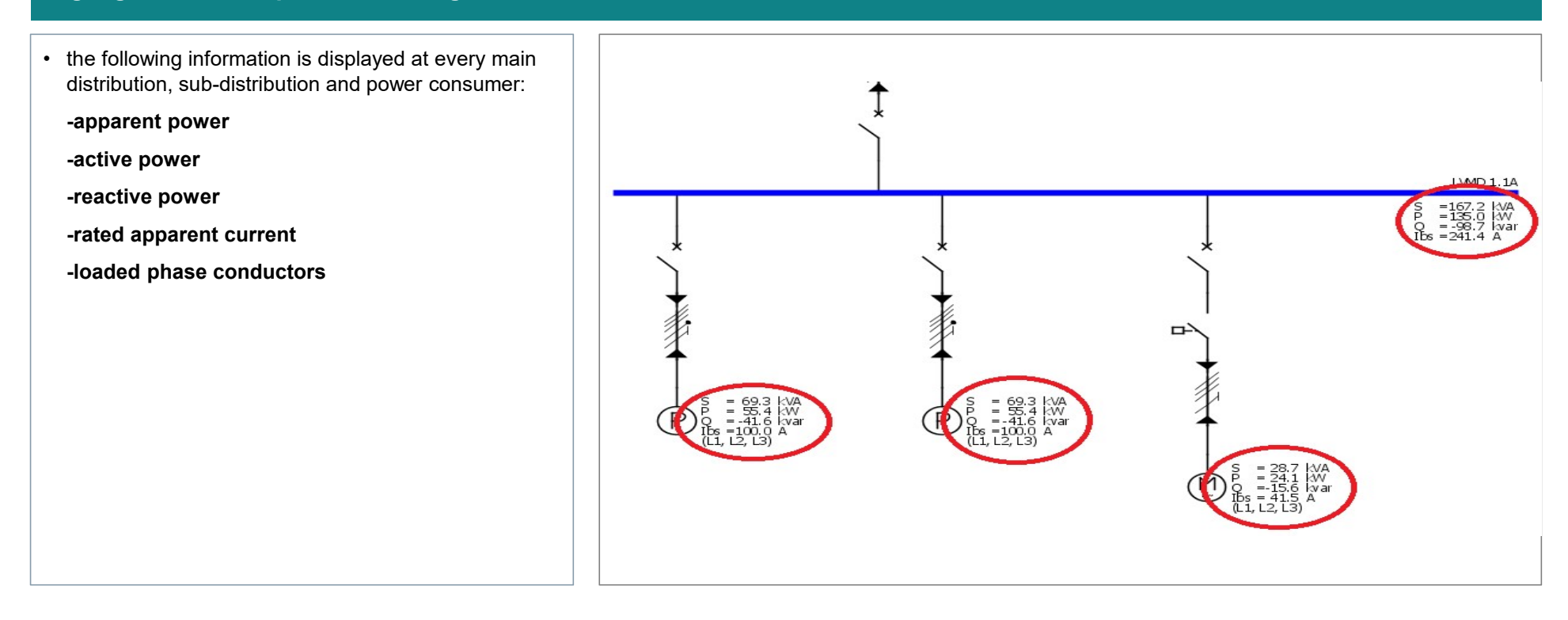

#### Motor protection design

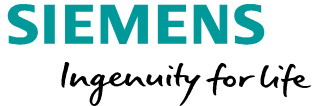

#### Highlight: motor starter combination with type-tested device combination

• Since motor starter combinations are type-tested device combinations which must not be changed, the technical data of the dimensioned switching devices are only displayed. once it has been selected and dimensioned (direct on-line starter, reversing mode, star-delta starter or soft starter).

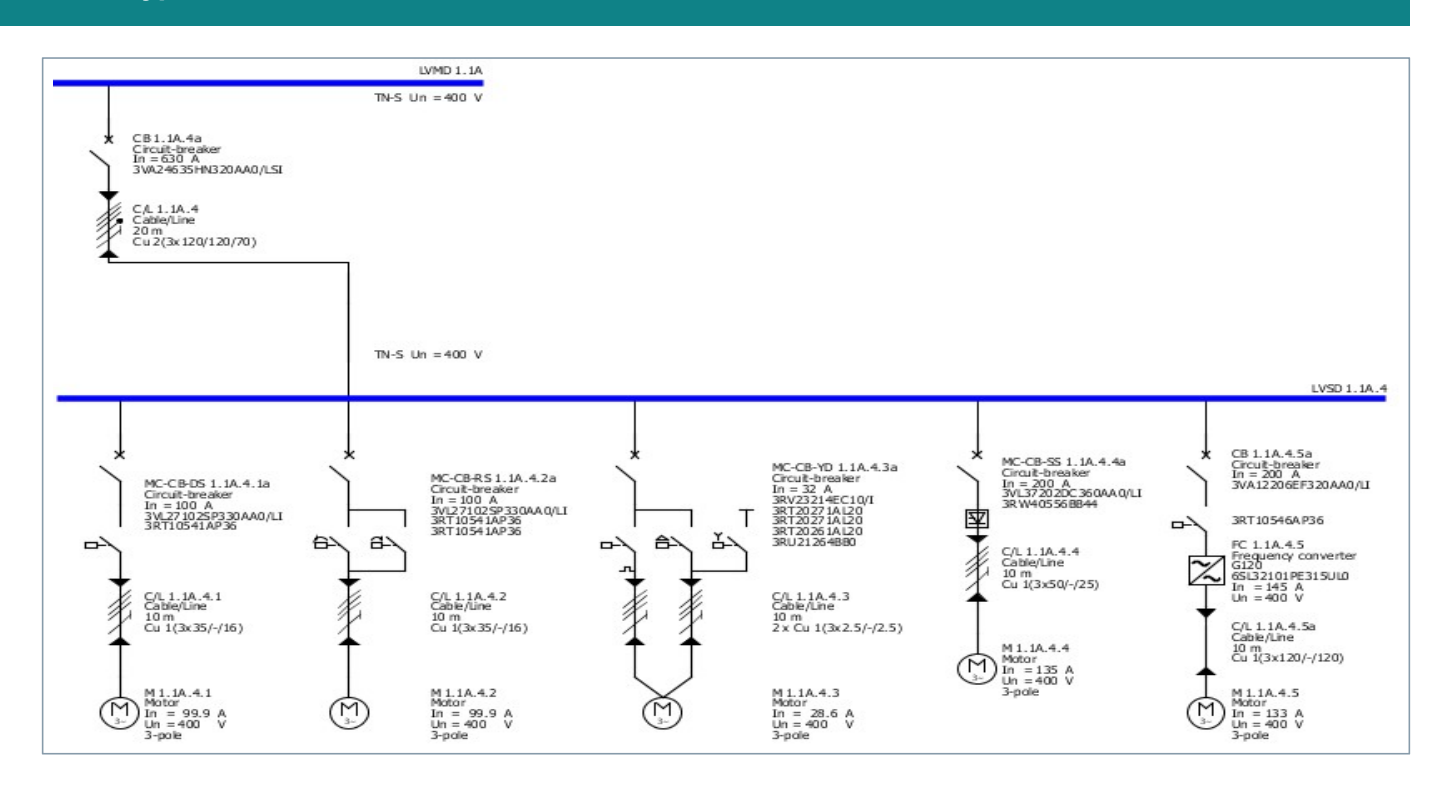

#### Unrestricted © Siemens AG 2019 Page 18 Apr. 2019

### **Product configuration and selection**

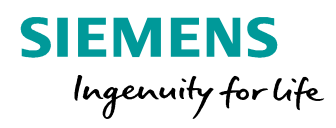

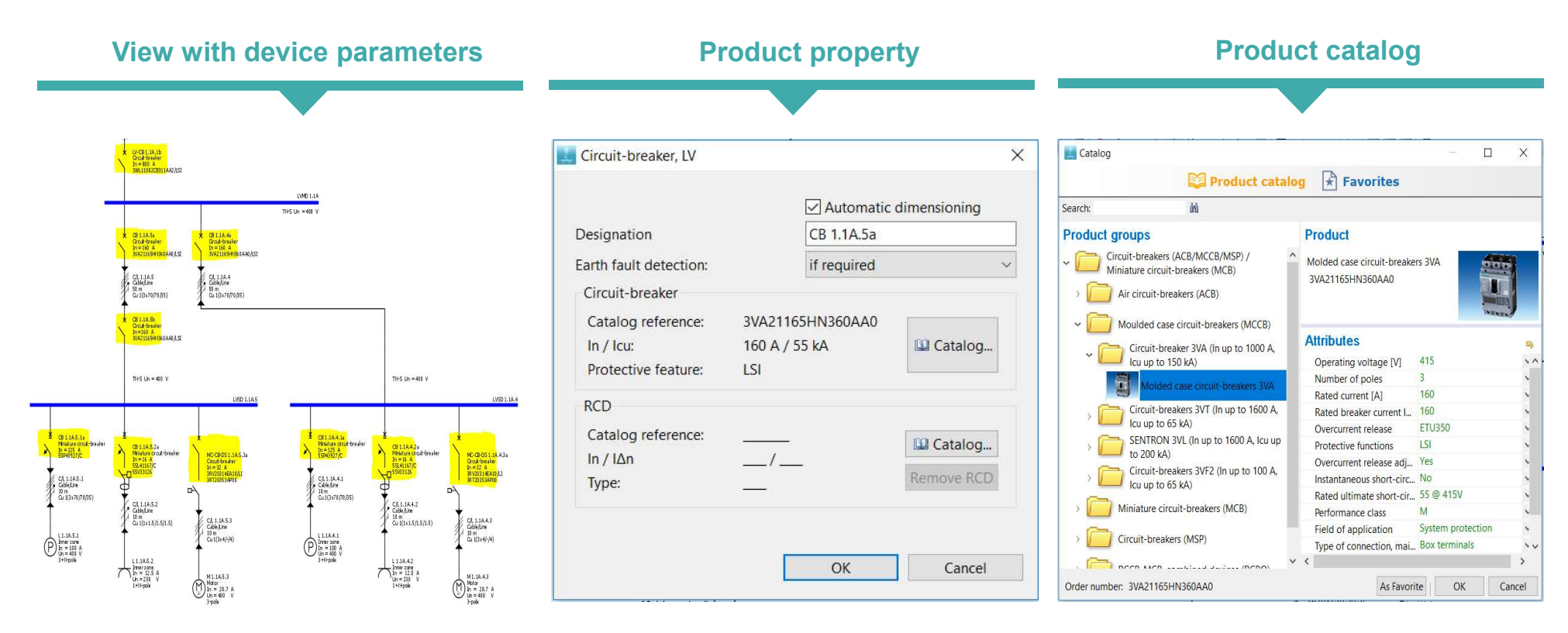

Unrestricted © Siemens AG 2019 Page 19 Apr. 2019

#### Vivid selectivity evaluation

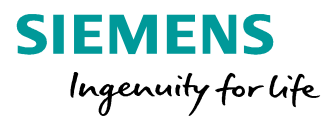

#### Highlight: automatic selectivity evaluation, optimize selectivity with visualization

- The selectivity view displays the characteristic curves of the elements currently selected in the network diagram in the corresponding circuit.
- Selectivity evaluation is performed on the basis of existing limit values in the overload range < *Ikmin* and in the short-circuit range > *Ikmin*. The upper tolerance band of the respective switching device is compared to the envelope curve of the lower tolerance band of all upstream switching devices.

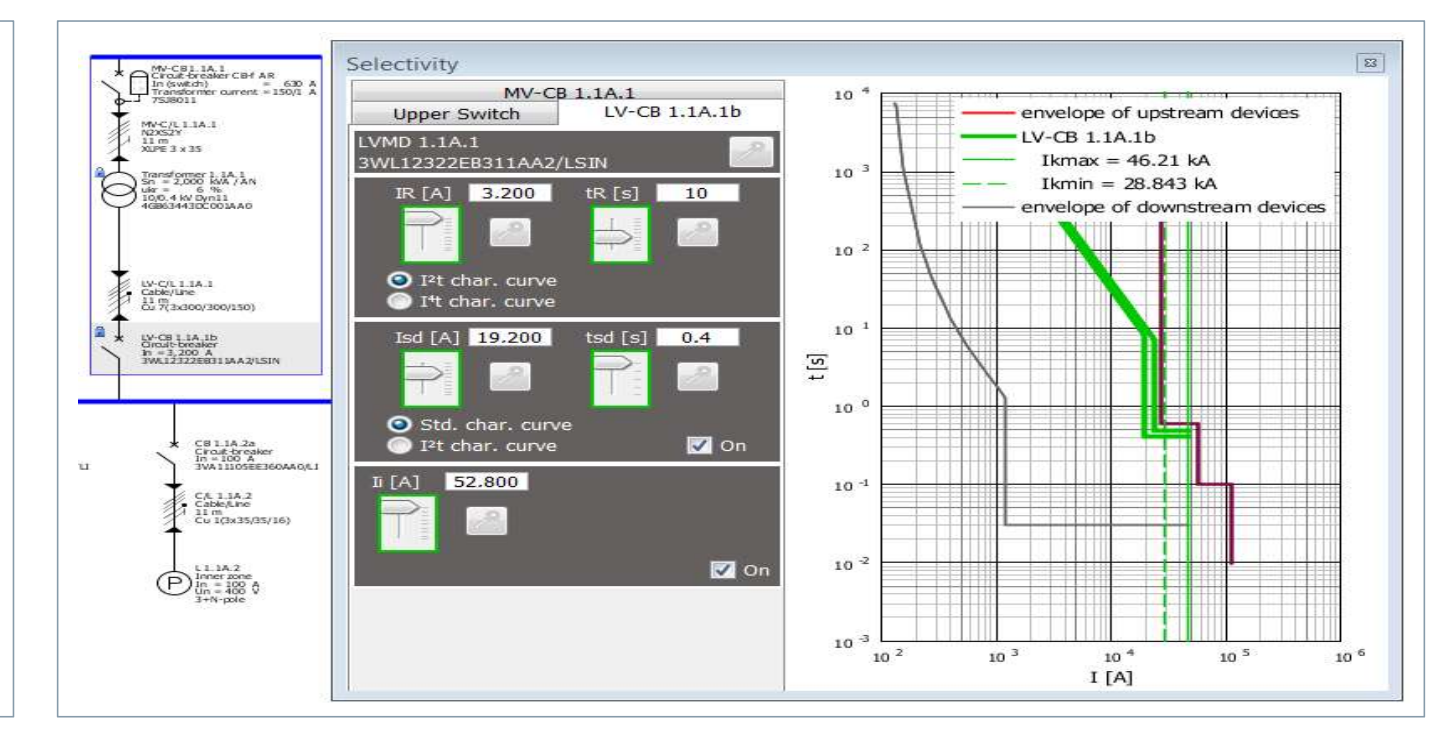

Unrestricted © Siemens AG 2019 Page 20 Apr. 2019

#### **Project output**

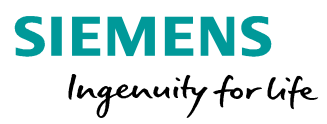

#### **Options of documentation Selectivity documentation** Short circuit currents 🤊 - 🕲 - 🗦 new\_Short-circuit currents.csv - Microsoft... — × W じ = Output\_sel.rtf [Compatibility Mode] - Microsoft ... 17 -Documentation types View Add-Ins 🛆 🕜 (2) - 6<sup>2</sup> X References Mailings Review File Insert Page Layout Formulas Data Review View @ Insert Page Layout Home Σ - 27 Ж P A 0 0 臺 A 44 % A Project documentation 3 1 Font Paragraph Styles Editing SODOCO Paste Paste Font Alignment Number Styles Cells SODOCO 3 2. 1 Device list, sorted by distribution lipboard 🗔 Clipboard G Editing 117 + ( $f_x$ ✓ Device settings С D A В E F G SIEMENS lk1minph\_ q1ph\_n lk1minph\_ q1ph\_pe Ik2min ✓ List of busbars φ2 LVMD 1.1A.1 LV-CB 1.1A.1b fully selective 2 [A] [A] [A] [°] [°] 3 LVMD 1.1/10,913.18 -75.852 10,841.56 -74.43 9,540.73 -77.241 ✓ List of cables Switch settings: -75.852 10,841.56 -74.43 9,540.73 -77.241 LVMD 1.1, 10,913.18 WE 11082CB3 LVSD 1.1/ 4,758.27 -36.193 3,633.32 -26.802 6,083.57 -48.867 12 800 / Short-circuit currents 6 L 1.1A.4.1 4.195.15 -33,381 3.143.31 -24.346 5.583.89 -45.678 7 L 1.1A.4.2 645.215 -4 991 615.138 -4.757 -Selectivity documentation -9.973 2,348.30 8 M 1.1A.4.3 1,432.77 -11.054 1,294.10 -17.696 o. 6.400 A -36.193 3,633.32 -26.802 6,083.57 -48.867 9 LVSD 1.1/ 4,758.27 ✓ Network diagram (PDF) 10 L 1.1A.5.1 4,195.15 -33.381 3,143.31 -24.346 5,583.89 -45.678 11 L 1.1A.5.2 645.215 -4.991 615.138 -4.757 12 M 1.1A.5.3 1.432.77 -11.054 1.294.10 -9.973 2.348.30 -17.696 ✓ Network diagram (DWG/DXF) 13 14 SIMARIS exchange file (SX) 15 N New Short-circuit currents 1 (+) Page: 1 of 10 Words: 110 English (U.S.) Ready 100% (-

#### Unrestricted © Siemens AG 2019 Page 21 Apr. 2019

siemens.com/simaris

(+)

## SIMARIS design professional

#### Parallel network operation:

different power sources (e.g. transformers and generators) can be operated in the same network

### SIEMENS Ingenuity for life

#### Isolated networks:

Isolated networks can be planned and displayed within one project.

CRISELLIS CROATWORK

CALINI LI CREATER CONTRACTOR

M 118111 Mary 10 - 34,7 A 10 - 220 V

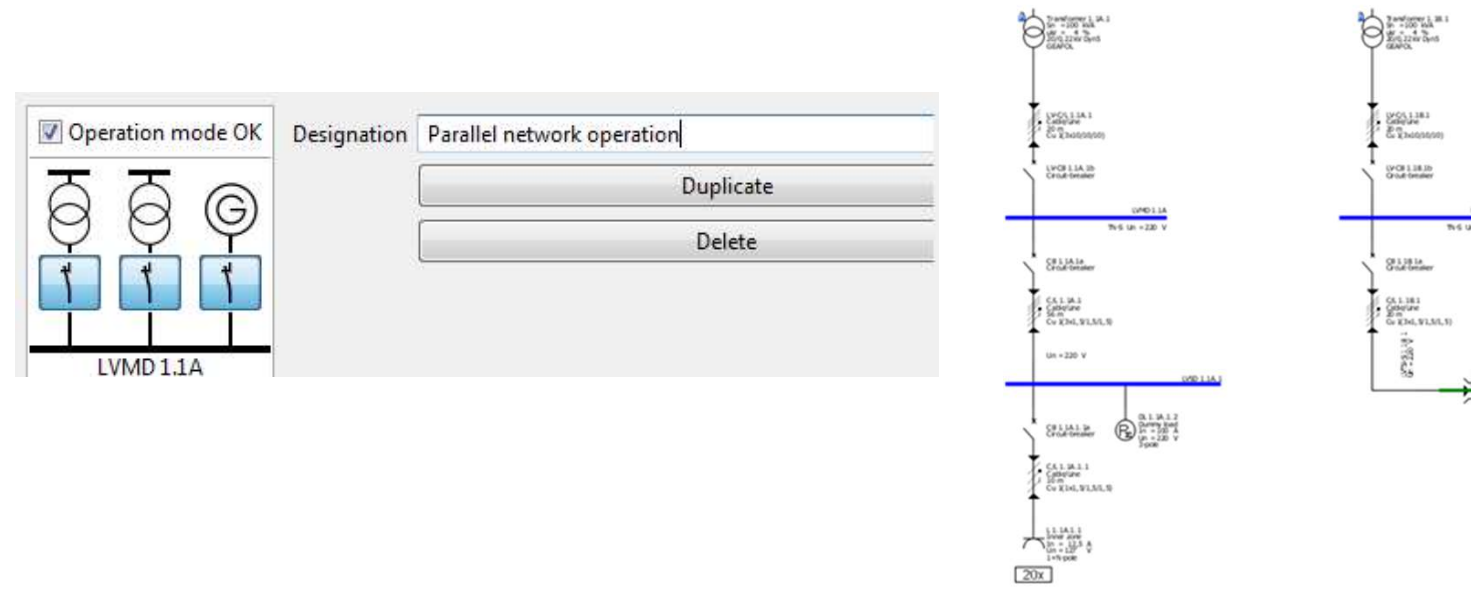

Unrestricted © Siemens AG 2019 Page 22 Apr. 2019

### SIMARIS design professional

#### SIEMENS Ingenuity for life

#### • Automatic selectivity evaluation:

Selectivity limits are shown automatically in addition to the current-time characteristic and the corresponding envelope curves.

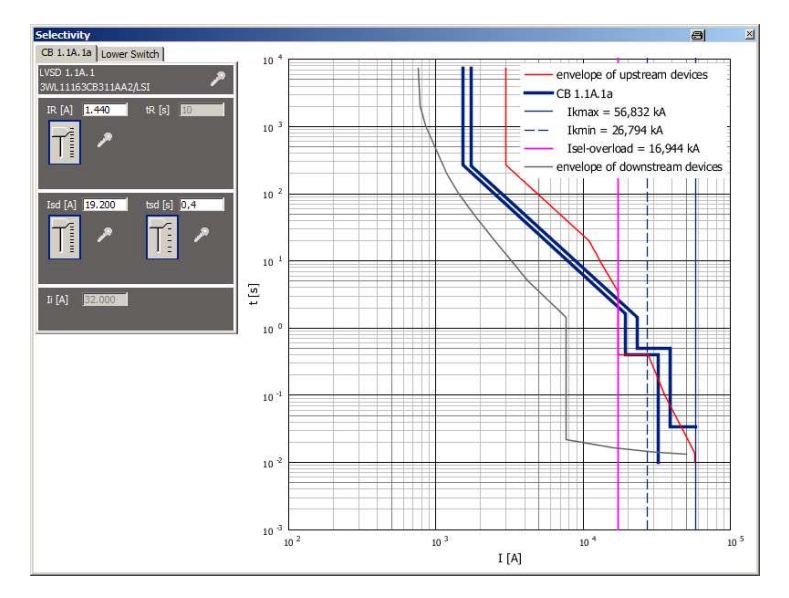

Unrestricted © Siemens AG 2019

Page 23

Apr. 2019

With activated selectivity evaluation,

- the fully selective devices are marked green,
- the partially selective devices are marked yellow in the network diagram.

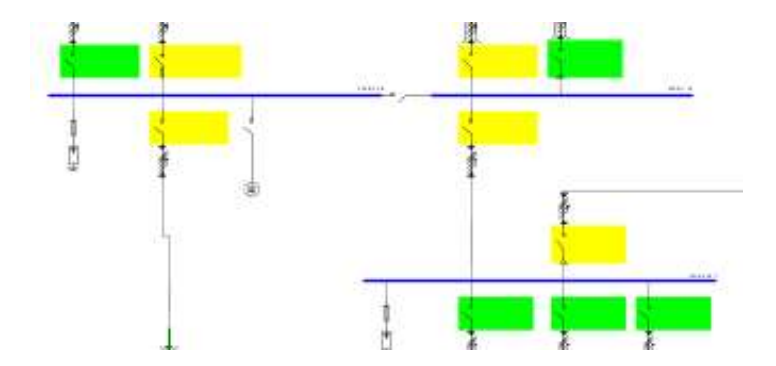

#### SIMARIS design professional

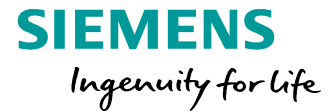

 Possibility for consideration and optimization of
 Active changeover in the energy efficiency for the planned network

| Betriebsart      |         | 1: Normal 🔹 |            |            |   |             |                  |
|------------------|---------|-------------|------------|------------|---|-------------|------------------|
| Stromkreis       | S [VA]  | Pv abs [W]  | Pv rel [%] | Kumulierte | * | Projekt     |                  |
| LVMD 1.1A.1      | 843.840 | 10.354      | 1,227      |            |   | S =         | 1.993 kVA        |
| LVMD 1.1B.1      | 428.830 | 5.917       | 1,38       | -          |   | Pv abs =    | 64,5 kW          |
| LVSD 1.1A.1      | 919.284 | 3.702       | 0,403      | 121        |   | Pv rel =    | 3,24 %           |
| L1.1A.1.3        | 110.851 | 3.568       | 1,073      | 85         |   | Characteria |                  |
| L 1.1B.1.1.7.1.3 | 86.603  | 3.381       | 1,301      | 180        | E | Stromkreis  |                  |
| Motor Bank       | 198.964 | 3.217       | 1,617      | -          |   | Ġ           | Pv abs = 4.978 W |
| L1.1C.1.2.2      | 110.851 | 2.279       | 0,685      | 110        |   | Ø           | Gerät ändern     |
| L 1.1B.1.1.5     | 107.387 | 1.784       | 1,662      | 150        |   | ¥           |                  |
| LVMD 1.1B.2      | 730.000 | 1.206       | 0,165      | 0.70       |   | Ň           | Pv abs = 271 W   |
| Compensati       | 200.002 | 1.070       | 0,535      | 243        | _ | Ū.          | Gerät ändern     |
| L 1.1B.1.1.4     | 45.726  | 1.064       | 2,326      | 150        |   |             |                  |
| L 1.1B.1.1.2     | 86.603  | 1.002       | 1,157      | 100        |   | +           |                  |
| M1.1A.1.1.7      | 38.000  | 967         | 2,544      | 137        |   |             | Pv abs = 397 W   |
| LVTS-S 1.1B.1    | 824.016 | 879         | 0,107      | 2.70       |   |             | Gerät ändern     |
| L 1.1B.1.1.1     | 88.681  | 845         | 0,952      | 85         |   | 1           |                  |
| L 1.1B.1.1.3     | 145.492 | 751         | 0,516      | 110        |   | f           | 0 1 071 14       |
| LVSD 1.1C.1      | 16.628  | 659         | 3,965      | 0.72       |   | N N         | Pv abs = 2/1 W   |
| L 1.1C.1.3       | 110.851 | 547         | 0,164      | 38         |   | Φ           | Gerät ändern     |
| Charging Un      | 77.596  | 477         | 0,614      | 120        |   |             |                  |
| M1.1A.1.1.8      | 19.841  | 434         | 2,188      | 120        |   |             |                  |
| M1.1A.1.1.10     | 28.718  | 353         | 1,229      | 120        |   |             |                  |
|                  | 10.041  | דרר         | 1 600      | 110        |   |             |                  |

Unrestricted © Siemens AG 2019

Page 24

Apr. 2019

## emergency power supply:

Integration of normal (= bidirectional) and unidirectional couplings (tie breakers) into the network diagram – also at the sub-distribution board level

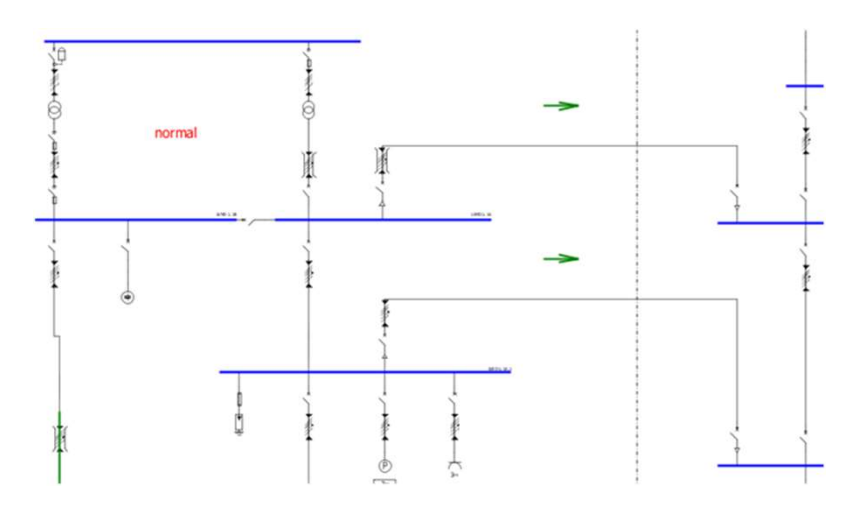

## SIMARIS design comes in two variants

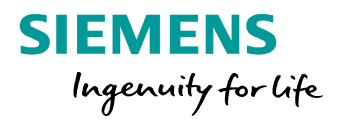

|                             | Every functionality for dimensioning electric networks | Special electrical engineering features | Online registration |
|-----------------------------|--------------------------------------------------------|-----------------------------------------|---------------------|
| SIMARIS design professional | $\checkmark$                                           | $\checkmark$                            | Nominal charge      |
| SIMARIS design              | $\checkmark$                                           |                                         | Free of charge      |

Unrestricted © Siemens AG 2019 Page 25 Apr. 2019

## **Table of content**

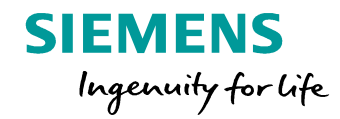

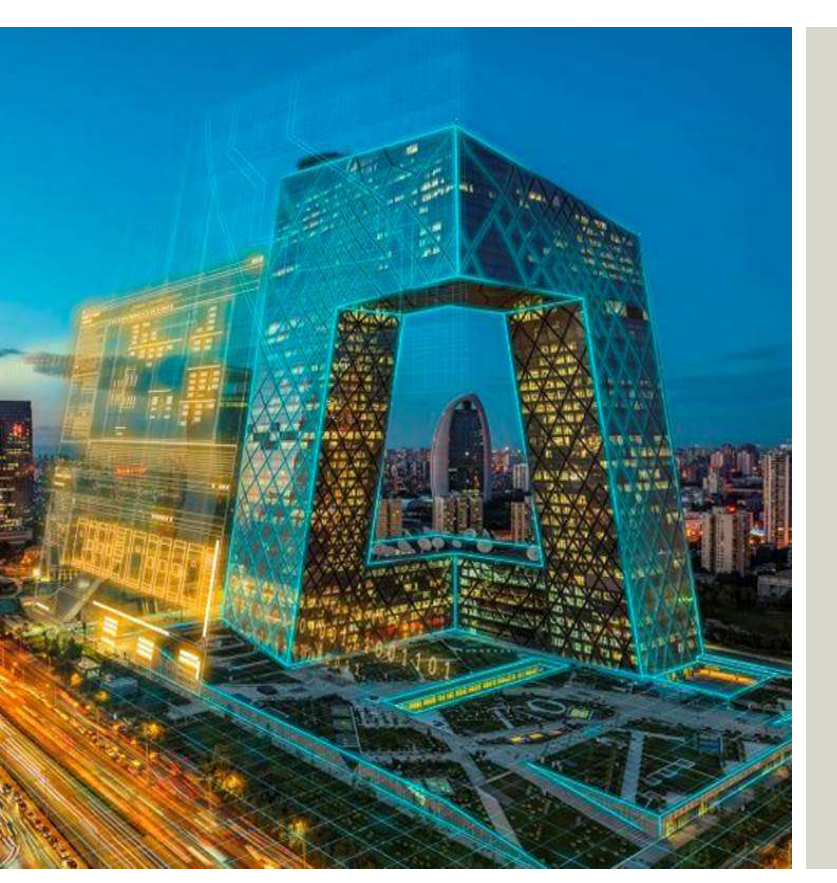

#### Overview

- SIMARIS design 9.2
  - Singe line diagram
  - Network calculation
  - Cable dimensioning
  - Product configuration and selection
  - Selectivity
  - Project output
  - Special features in professional version
- SIMARIS project 5.2
- SIMARIS curves 5.2
- Marketing Support

Unrestricted © Siemens AG 2019 Page 26 Apr. 2019

## **SIMARIS** project overview

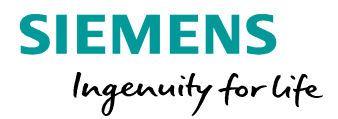

#### **Highlights**

- Fast overview of the budget and the space requirements inside buildings necessary for a power distribution system that ranges from the medium-voltage switchgear, transformers, low-voltage switchboards and busbar trunking systems to the distribution boards.
- Automatic system selection and placement based on the parameters that were entered
- Convenient output variants for documentation purposes, e.g. graphic views and technical specifications

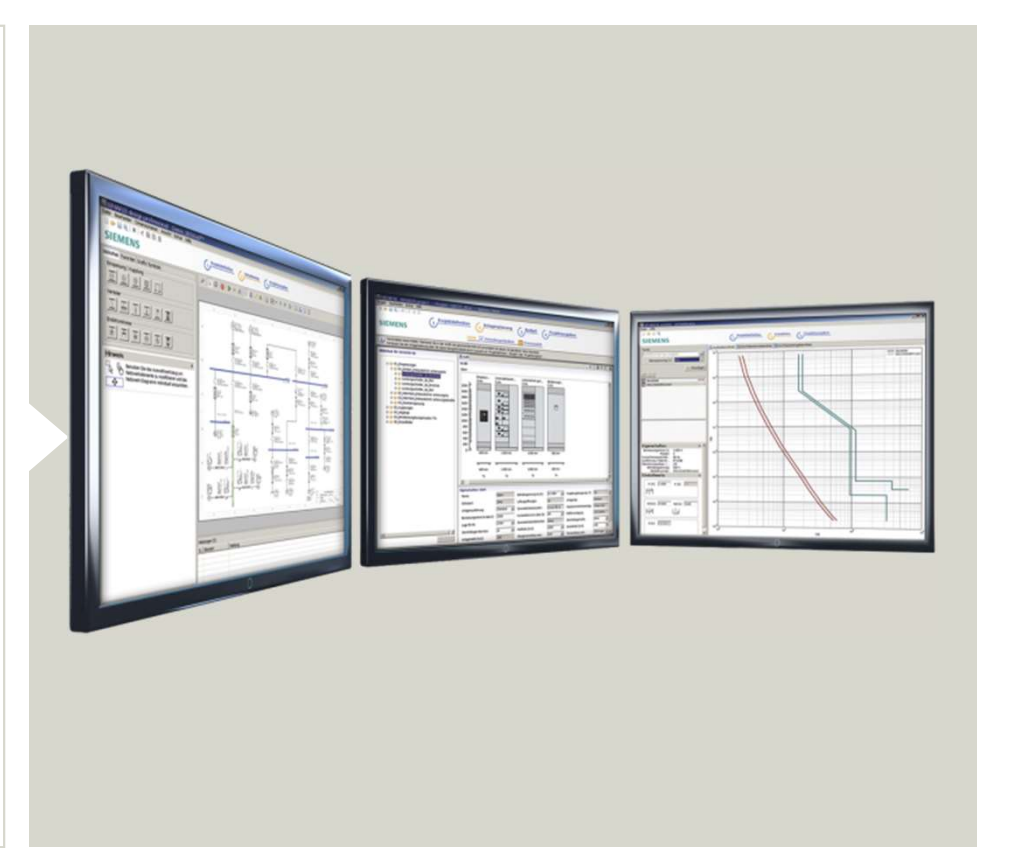

# Project editing procedure in SIMARIS project

**Project Definition** New project  $\sim$ System Planning Project Data 2 Enter project data Component List / Device List Change quantity if \_\_\_\_\_ Put devices into necessary and select \_\_\_\_\_ the matching list Change Put devices into Save project component the list additional transformer column quantities Medium-voltage Transformers Busbar Trunking Distribution Favourites Low-voltage **Switchgear** Switchboards Systems Brunds Position tap-off units and busbar Create Project Structure 6. line if necessary and select Double-click / Select system type Select system type properties drag&drop the system Enter master data for system Define system characteristics = = Front View Change the spare Drag&drop panels Automatically create front view into the graphic space if necessary area If necessary, make changes to the gra-phics and properties Automatically If necessary, make create front view changes to the gra-phics and properties If necessary, make 6,6 changes to the gra-000 phics and properties. Budget Price inquiry to Siemens Calculation based on summary **Project Output**  $\checkmark$ Select systems to be output  $\checkmark$ ~ ~ Complete Document Views Create Specification 巳 Start Output

siemens.com/simaris

SIEMENS Ingenuity for life

### **Overview of the project structure**

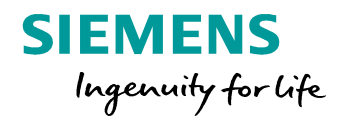

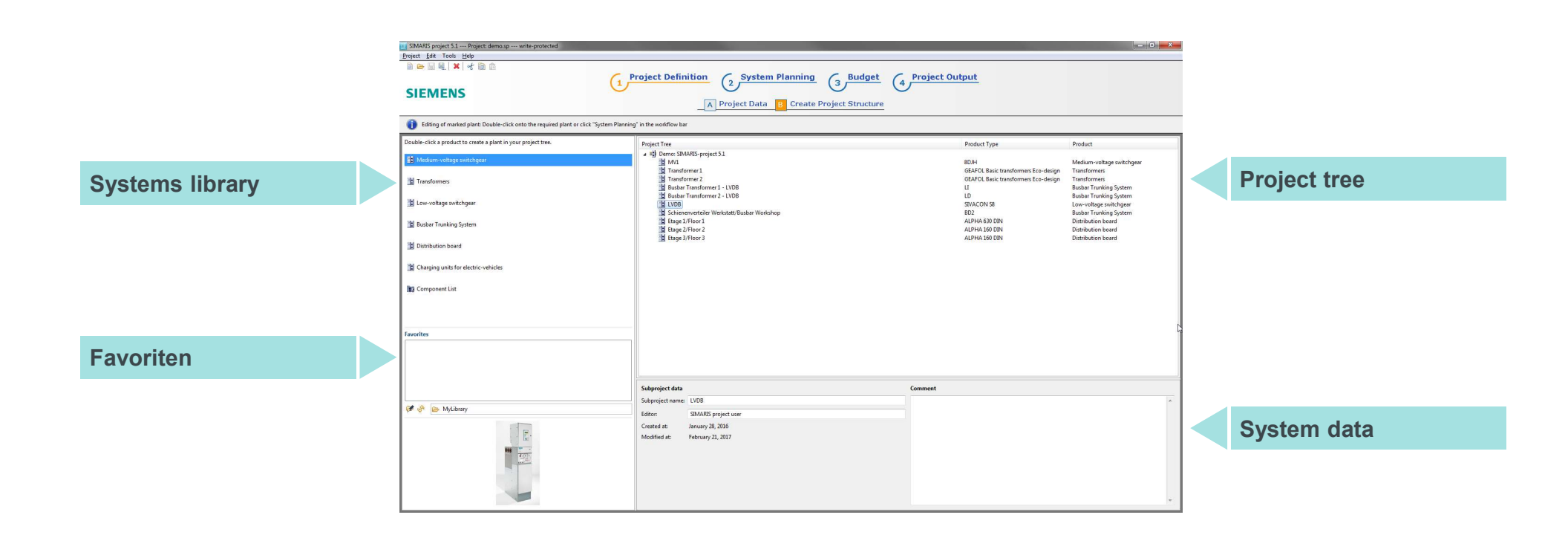

Unrestricted © Siemens AG 2019 Page 29 Apr. 2019

#### Overview of the System Planning step $\rightarrow$ Front view

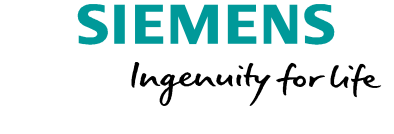

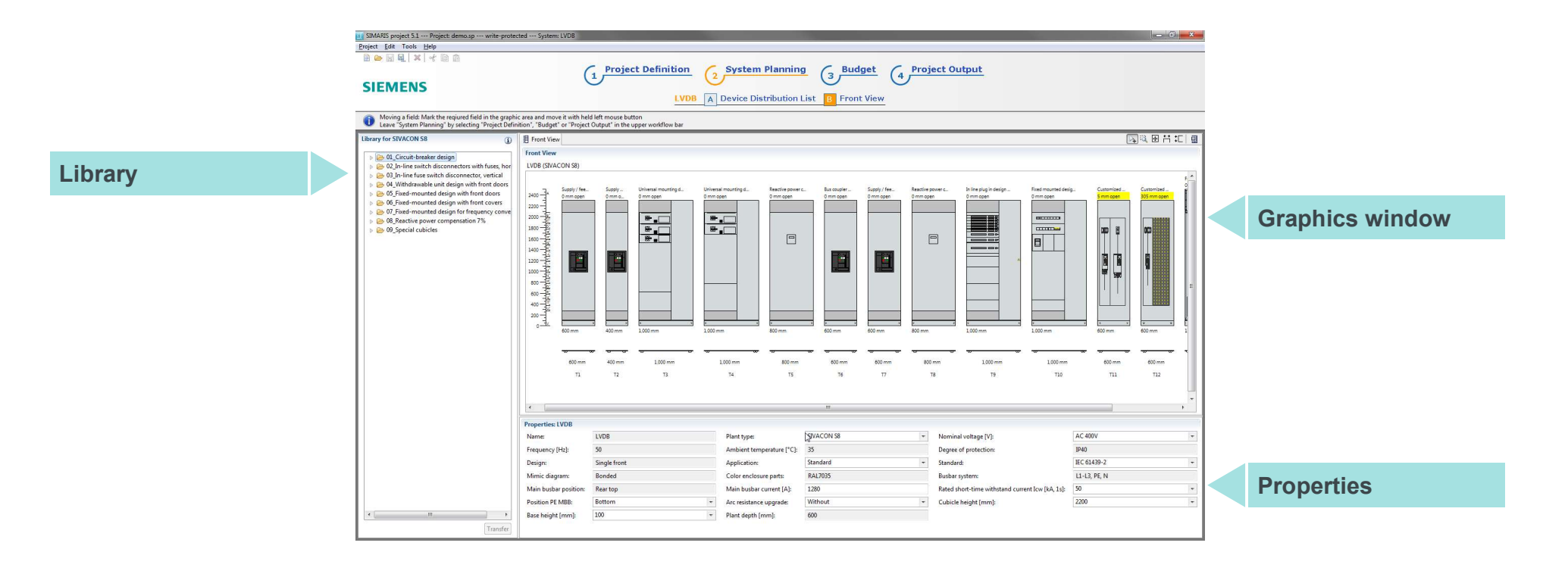

## **BIM output with SIMARIS project 5.2**

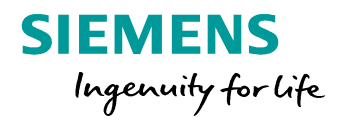

| For printing please select the printer symbol.      Project Tree     V 15) Demoi SIMARIS-project 5.2     If MV1     Transformer 2     If Bubbar Transformer 1 - LVDB     Bubbar Transformer 2 - LVDB     If JOB     Schienerwerteiler Werkstatt/Busbar Workshop     DE Schienerwerteiler Werkstatt/Busbar Workshop     DE Dege 2/Floor 2 | Product Type<br>8DIH<br>GEAFOL Neo transform<br>U<br>LD<br>SIVACON 58<br>8D2<br>ALPHA 160 DIN<br>ALPHA 160 DIN | Product Output<br>Medium-volta Ø<br>r Transformers Ø<br>Busbar Trunkin Ø<br>Busbar Trunkin Ø<br>Busbar Trunkin Ø<br>Busbar Trunkin Ø<br>Distribution bo Ø | Vutput of all-in-one document      Complete Document according to selection      Views      Cover sheet per plant     Gront View per Plant Compressed     Single Line     System drawing | Sutput options 12 Start Output     Start Output     Start Output     Start Output     IFC for Building     Information     Modeling |
|----------------------------------------------------------------------------------------------------|----------------------------------------------------------------------------------------------------|----------------------------------------------------------------------------------------------------|----------------------------------------------------------------------------------------------------|----------------------------------------------------------------------------------------------------|
| ttages/moors                                                                                                    | ALPTIN 100 UNI                                                                                                 | Distribution Bo 🕑                                                                                                    | Create Specification  Language Inglish  GAEE XML 3.2 or GAEB 90 file according to selection  RTF document according to selection  Output IfC  I FF C 4.0                                 | SIMARIS BIM<br>Plug-In for<br>Autodesk Revit<br>available at<br>www.siemens.co<br>simarisproject/bi                                 |

Unrestricted © Siemens AG 2019 Page 31 Apr. 2019

## **Table of content**

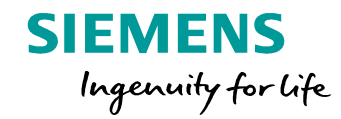

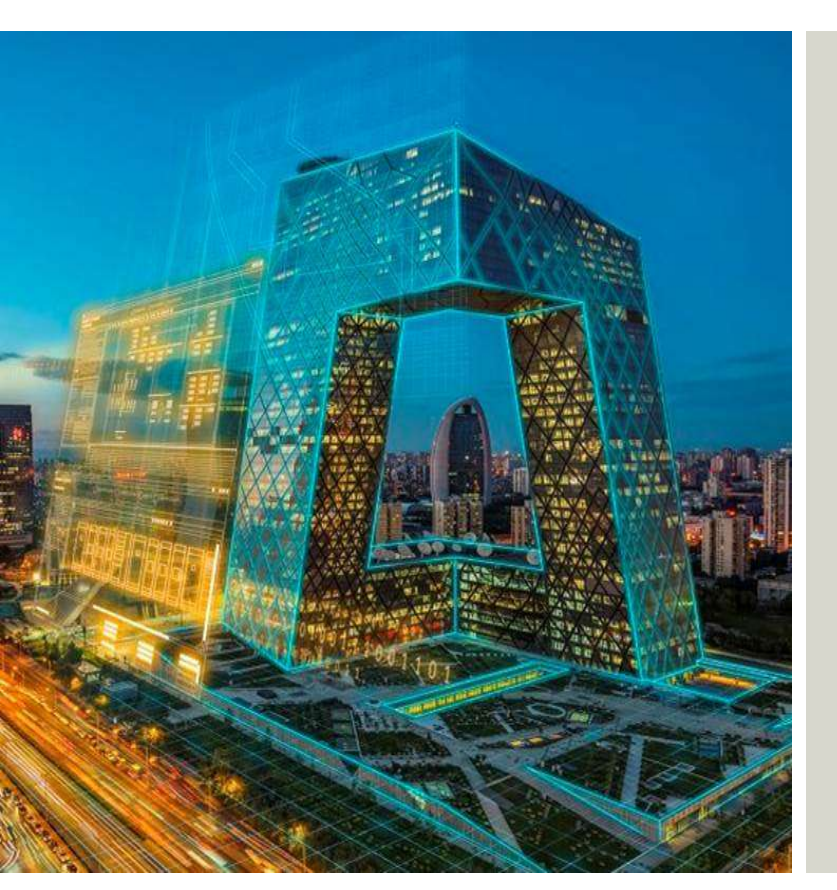

#### Overview

- SIMARIS design 9.2
  - Singe line diagram
  - Network calculation
  - Cable dimensioning
  - Product configuration and selection
  - Selectivity
  - Project output
  - Special features in professional version
- SIMARIS project 5.2
- SIMARIS curves 5.2
- Marketing Support

Unrestricted © Siemens AG 2019 Page 32 Apr. 2019

### **SIMARIS** curves

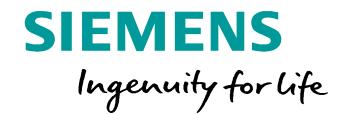

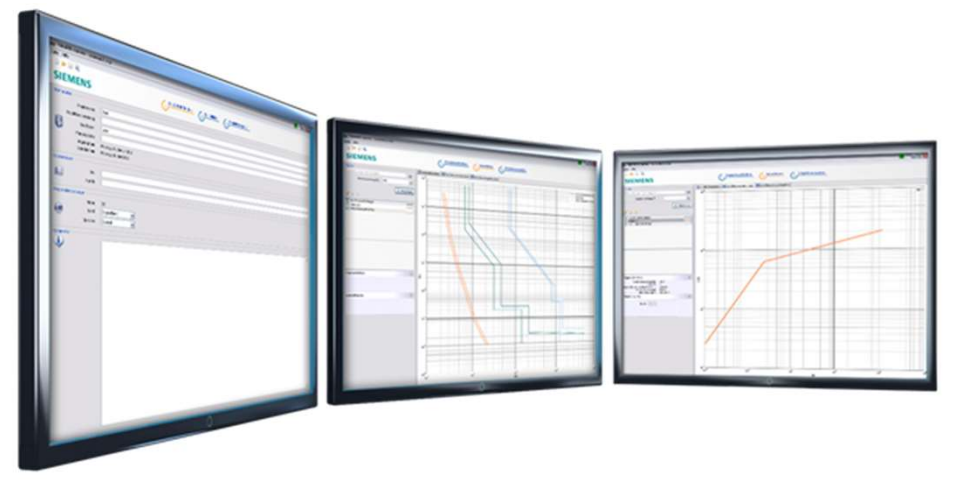

## **SIMARIS** curves

- Visualization and evaluation of tripping characteristics including the option to simulate device settings
- Visualization of characteristic cut-off current and let-through energy curves
- Device selection per order number or easy-select feature
- Saving selected devices as favorites
- Saving several characteristic curves plus settings as overall project

Unrestricted © Siemens AG 2019 Page 33 Apr. 2019

# Display of characteristic curves in SIMARIS curves 5.2

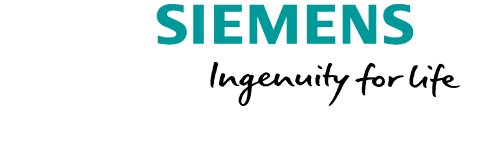

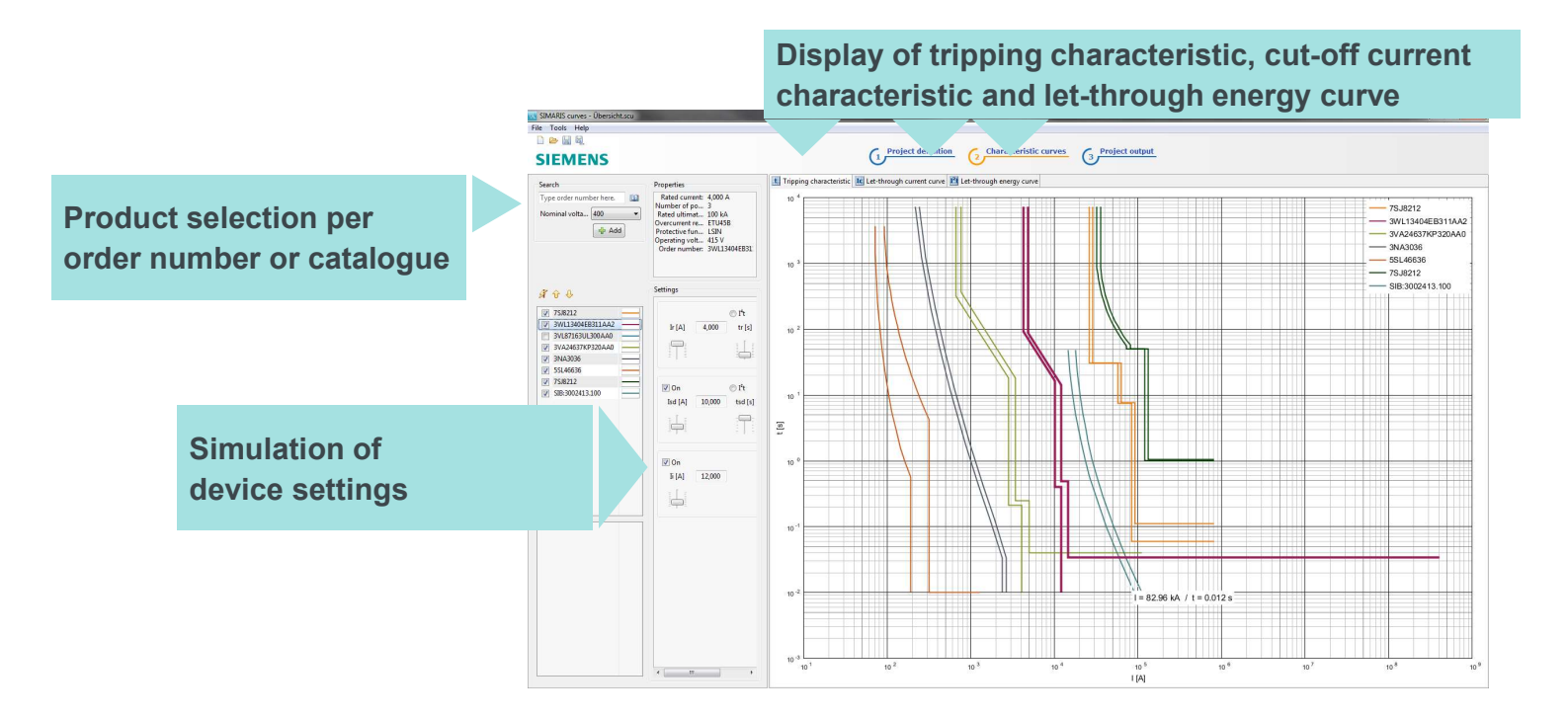

Unrestricted © Siemens AG 2019 Page 34 Apr. 2019

# **Product selection from the catalogue in SIMARIS curves 5.2**

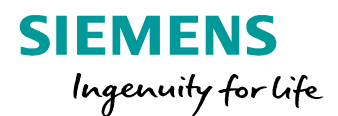

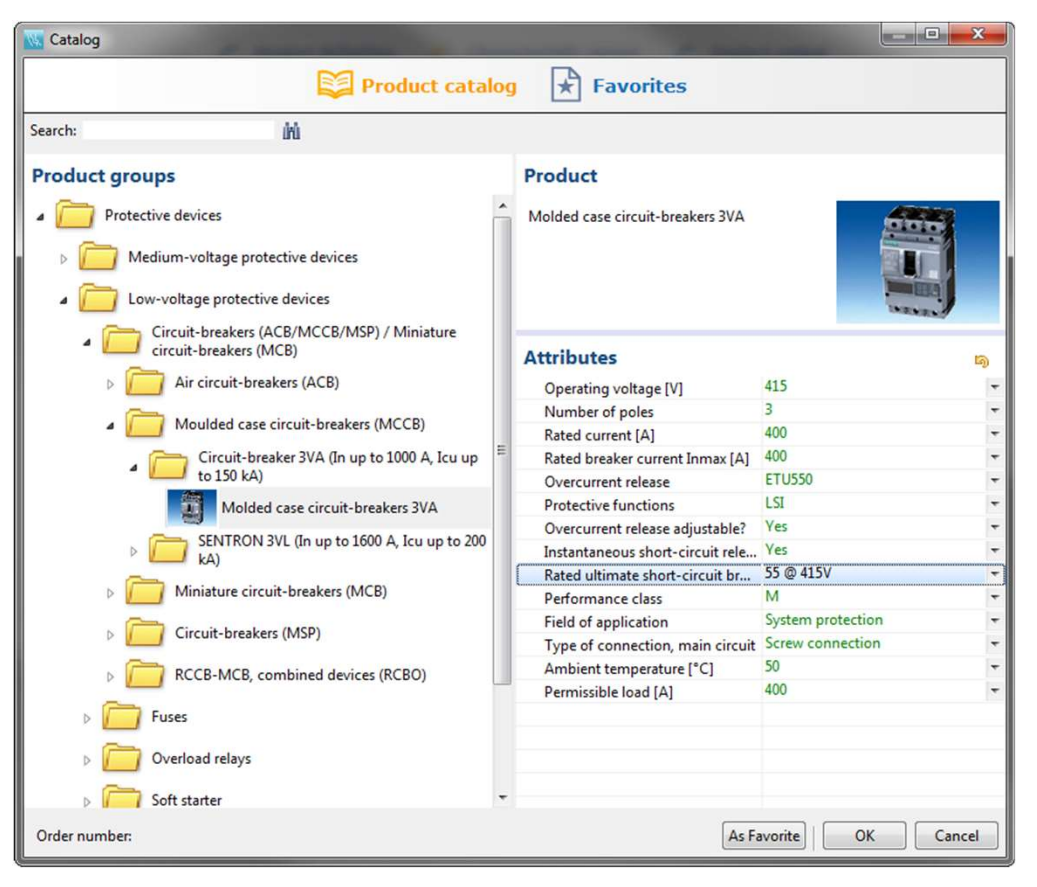

Product specification based on technical data

Unrestricted © Siemens AG 2019

Page 35

Apr. 2019

### SIMARIS curves app

## **SIMARIS** curves

is also available as app for apple and android devices (smartphones and tablet PCs).

This allows for mobile use, e.g. to transmit device settings determined during plant installation.

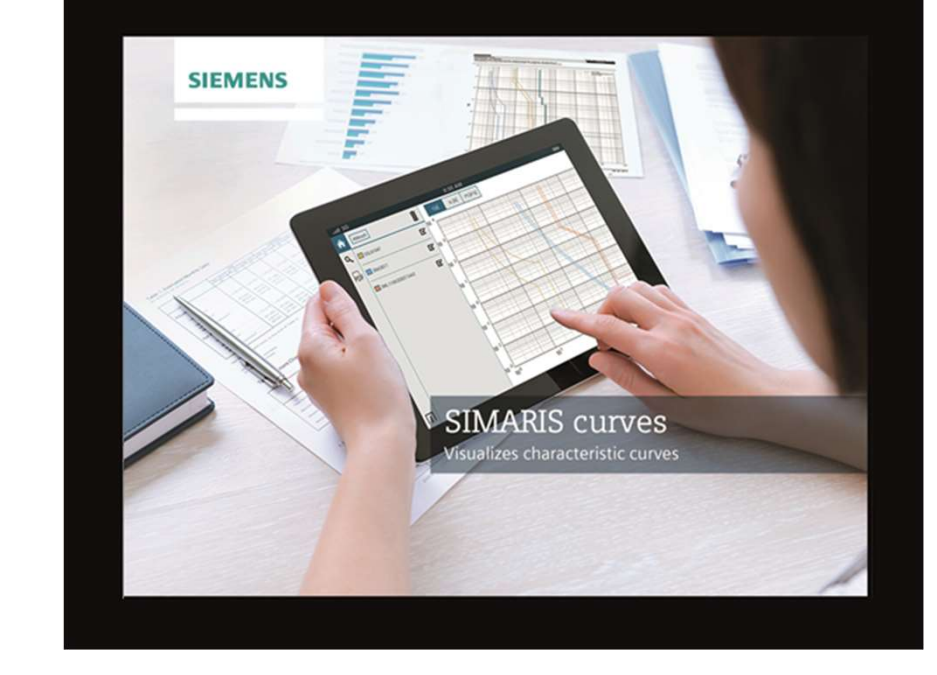

The link for app download can be found at: www.siemens.com/simariscurves

Unrestricted © Siemens AG 2019 Page 36 Apr. 2019

siemens.com/simaris

SIEMENS

Ingenuity for life

## **Table of content**

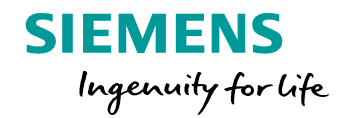

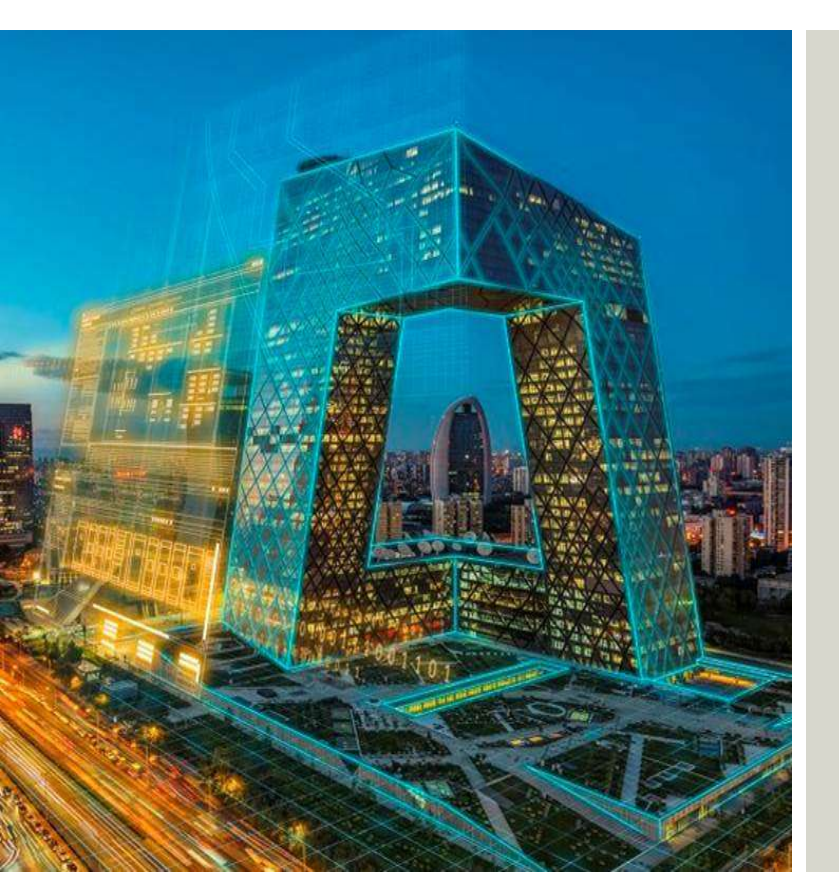

Overview

- SIMARIS design 9.2
  - Singe line diagram
  - Network calculation
  - Cable dimensioning
  - Product configuration and selection
  - Selectivity
  - Project output
  - Special features in professional version
- SIMARIS project 5.2
- SIMARIS curves 5.2
- Marketing Support

Unrestricted © Siemens AG 2019 Page 37 Apr. 2019

### **Download**

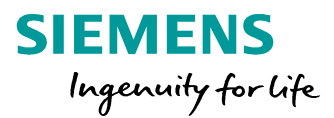

www.siemens.com/simaris/download

Download option for:

All of the 3 tools can be requested per download.

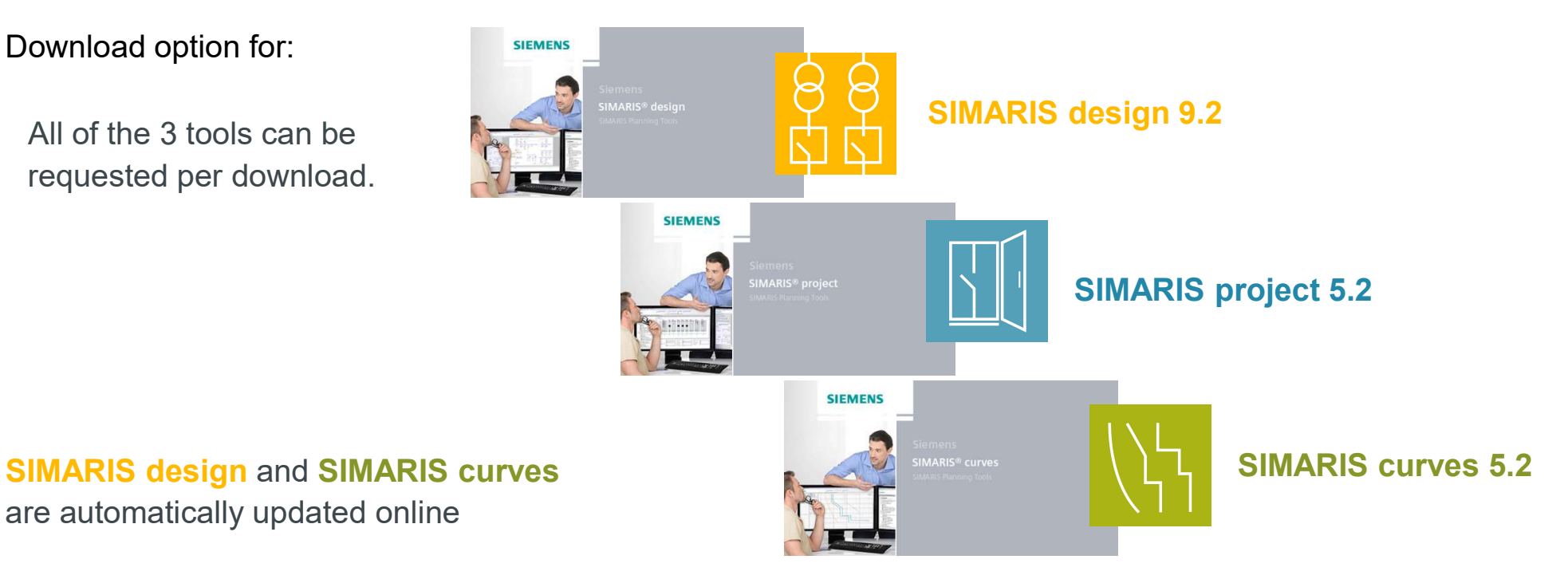

Unrestricted © Siemens AG 2019 Page 39 Apr. 2019

## Download / Registration process SIMARIS planning tools

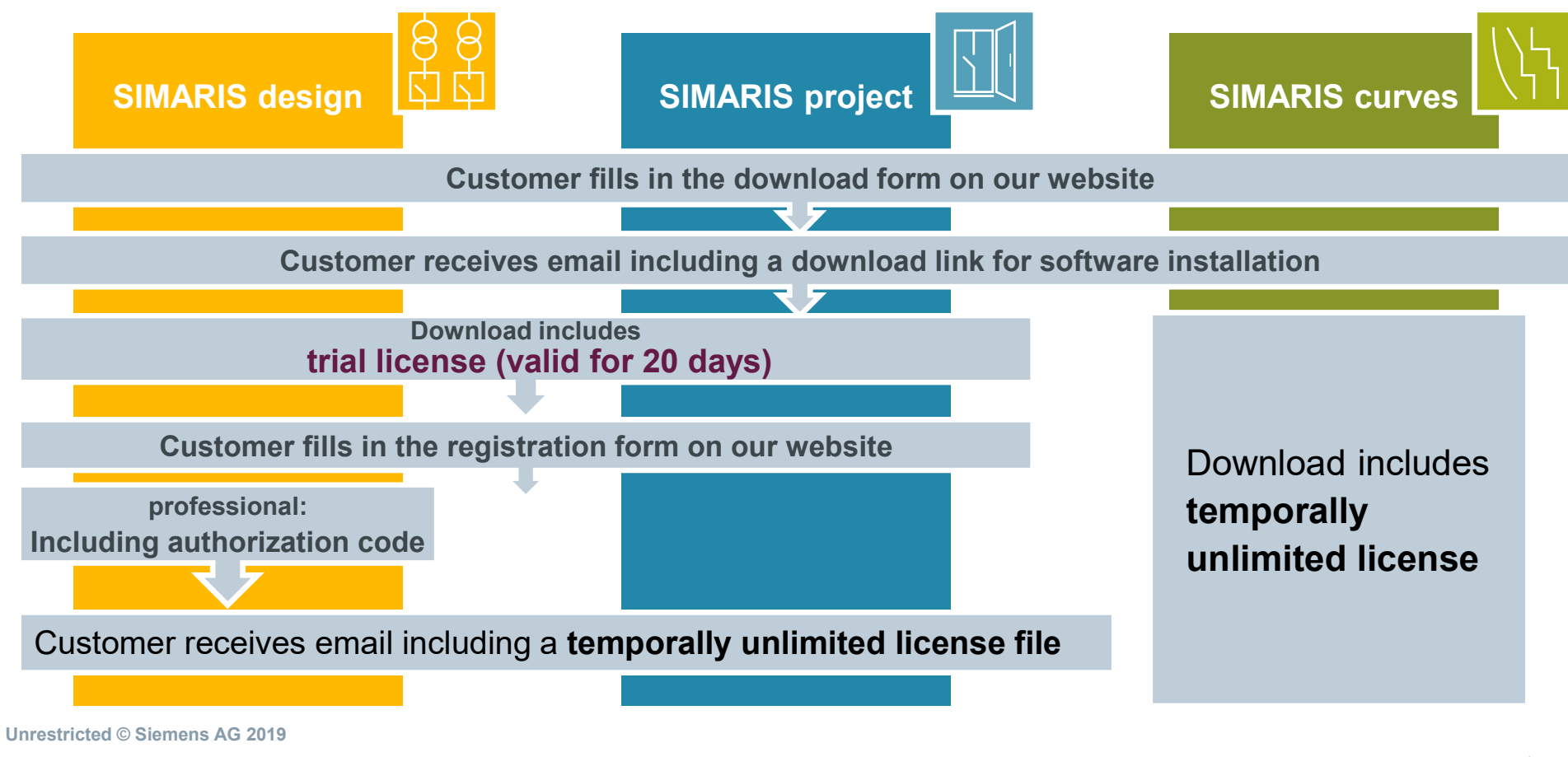

Page 41 Apr. 2019

siemens.com/simaris

SIEMENS

Ingenuity for life

#### **Tutorials**

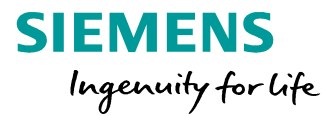

- You can open these tutorials via the Help menu → "Tutorial", or download them from <u>www.siemens.com/simaris/tutorial</u>.
- Tutorial for SIMARIS design 9 available in English

Tutorial for SIMARIS project 5
 available in English

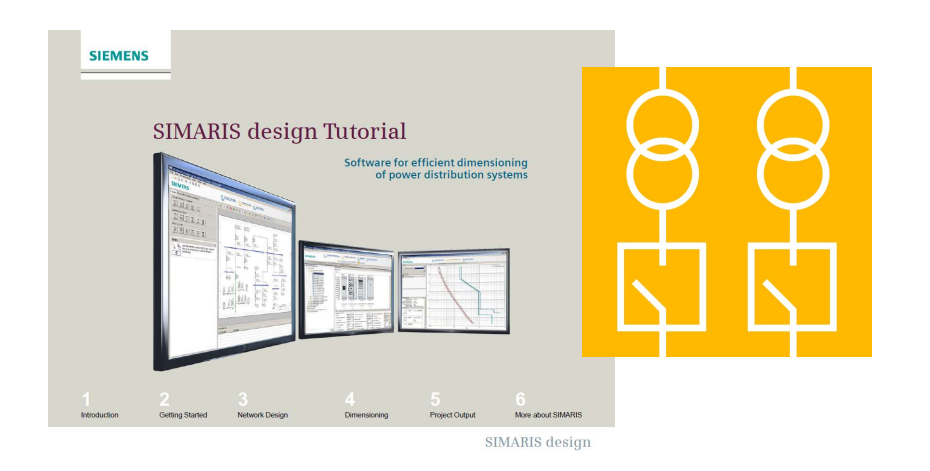

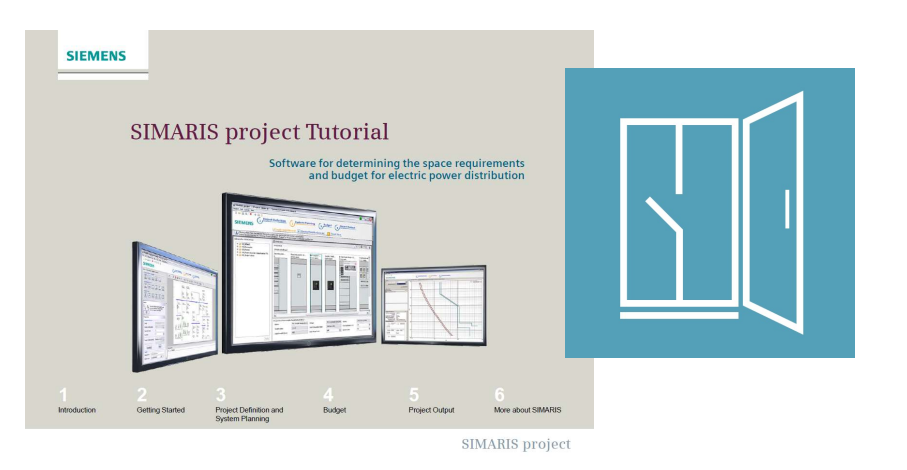

Unrestricted © Siemens AG 2019 Page 44 Apr. 2019

# Technical Manual SIMARIS planning tools

#### Contents

- Basic and specific information about network calculation and system planning using the SIMARIS planning tools
- Specific technical information about network calculation using SIMARIS design
- Specific technical information about network calculation using SIMARIS project
- Available in English

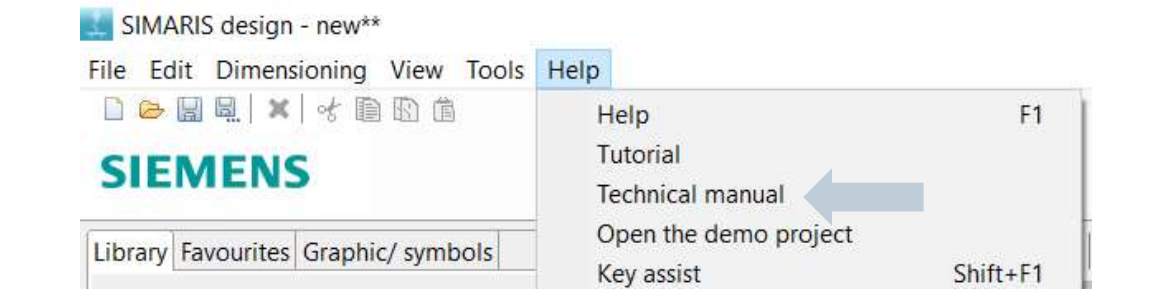

SIEMENS Ingenuity for life

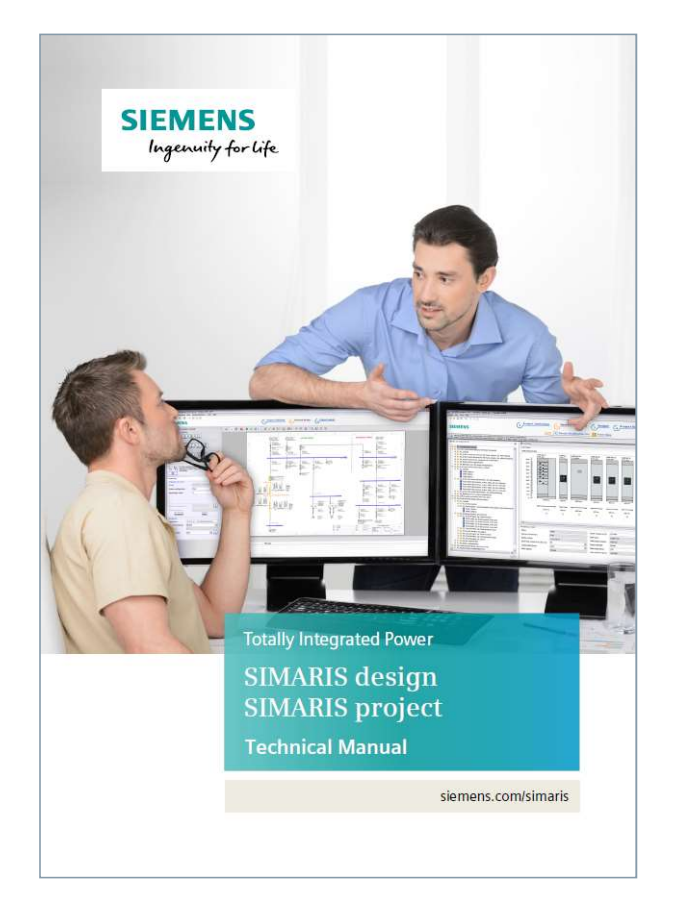

Unrestricted © Siemens AG 2019 Page 46 Apr. 2019

## Thanks for your attention

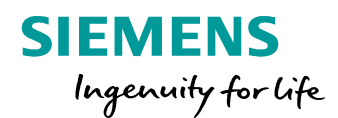

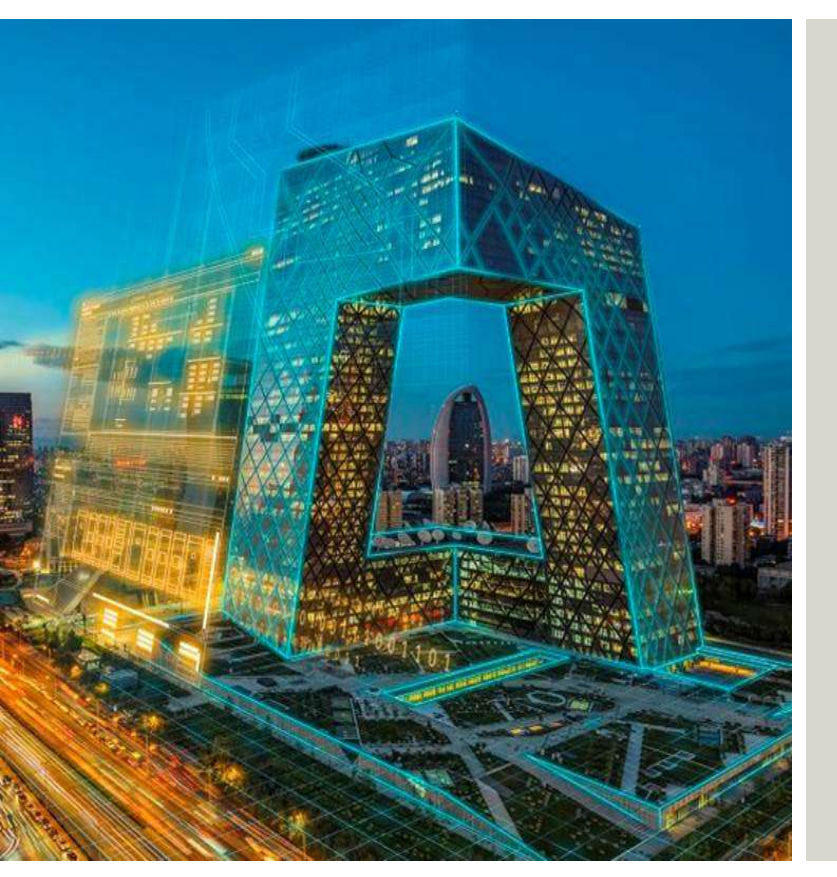

#### Nguyen Long VUONG

**RC-VN SI LP** 

33, Le Duan Ben Nghe, D1, VN

Phone:+84 911733553

E-mail: nguyen-long.vuong@siemens.com

siemens.com/simaris

Unrestricted © Siemens AG 2019 Page 47 Apr. 2019